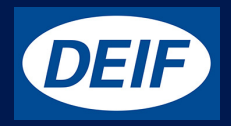

## INSTALLATION INSTRUCTIONS AND REFERENCE HANDBOOK

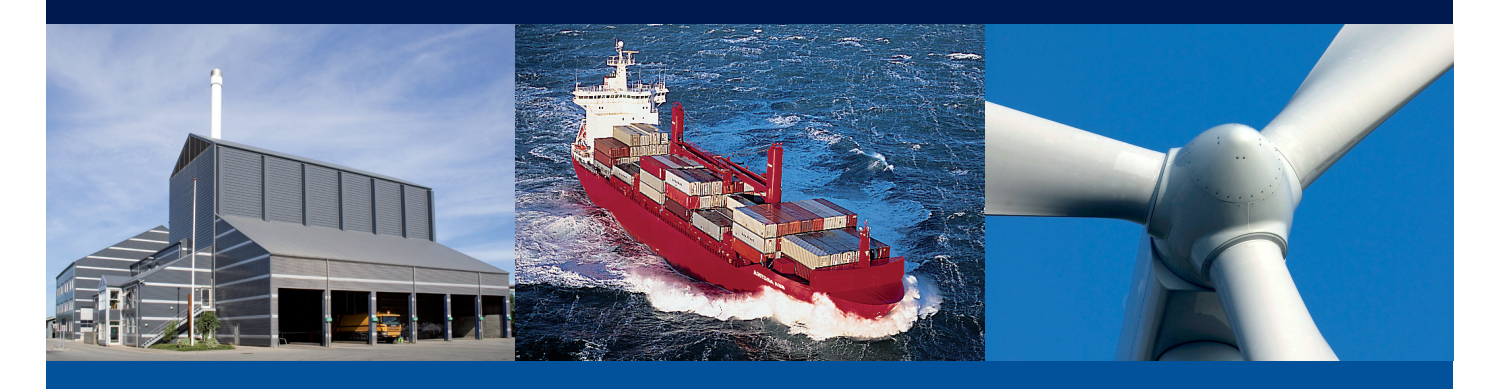

### **MIC-2 MKII**

DEIF A/S · Frisenborgvej 33 · DK-7800 Skive · Tel.: +45 9614 9614 · Fax: +45 9614 9615 · info@deif.com · www.deif.com

Document no.: 4189320057G

## **General information**

### Warnings, legal information and safety

#### Warnings and notes

Throughout this document, a number of warnings and notes with helpful user information will be presented. To ensure that these are noticed, they will be highlighted as follows in order to separate them from the gener- al text.

#### Warnings

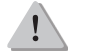

Warnings indicate a potentially dangerous situation, which could result in death, personal in- jury or damaged equipment, if certain guidelines are not followed.

#### Legal information and disclaimer

DEIF takes no responsibility for installation or operation of the multi-instrument. If there is any doubt about how to install or operate the multi-instrument, the company responsible for the installation or the operation of the set must be contacted.

The DEIF unit is not to be opened by unauthorised personnel. If opened anyway, the warranty will be lost.

#### Disclaimer

DEIF A/S reserves the right to change any of the contents of this document without prior notice.

The English version of this document always contains the most recent and up-to-date information about the product. DEIF does not take responsibility for the accuracy of translations, and translations might not be updated at the same time as the English document. If there is any discrepancy, the English version prevails.

#### Safety issues

Installing and operating the DEIF unit may imply work with dangerous currents and voltages. Therefore, the installation should only be carried out by authorised personnel who understand the risks involved in working with live electrical equipment.

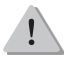

Be aware of the hazardous live currents and voltages. Do not touch any AC measurement in- puts as this could lead to injury or death.

#### Electrostatic discharge awareness

Sufficient care must be taken to protect the terminal against static discharges during the installation. Once the unit is installed and connected, these precautions are no longer necessary.

#### **Factory settings**

The DEIF unit is delivered from factory with certain factory settings. These are based on average values and are not necessarily the correct settings for matching the engine/generator set in question. Precautions must be taken to check the settings before running the engine/generator set.

### About the installation instructions

#### **General purpose**

These Installation Instructions mainly include general product and hardware information, mounting instruc- tions, terminal strip descriptions, I/O lists and wiring descriptions.

The general purpose of this document is to give the user important information to be used in the installation of the unit.

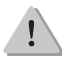

Please make sure to read this document before starting to work with the DEIF unit and the genset to be controlled. Failure to do this could result in human injury or damage to the equipment.

#### Intended users

These Installation Instructions are mainly intended for the person responsible for the design and installation. In most cases, this would be a panel builder designer. Naturally, other users might also find useful information in the document.

#### Contents and overall structure

This document is divided into chapters, and in order to make the structure simple and easy to use, each chapter will begin from the top of a new page.

| Starting                                                                                                    | 4                                                                                   |
|----------------------------------------------------------------------------------------------------|-------------------------------------------------------------------------------------|
| Chapter 1 Introduction<br>1.1 MIC-2 MKII series meter Overview<br>1.2 Application Area<br>1.3 Function of MIC-2 MKII series meter                                                                                                    | 5<br>5<br>5                                                                         |
| Chapter 2 Installation<br>2.1 Appearance and Dimensions<br>2.2 Installation Method<br>2.3 Wiring of MIC-2 MKII series meter<br>2.3.1 Terminal Strips<br>2.3.2 Power Requirement<br>2.3.3 Voltage Input Wiring<br>2.3.4 Current Input Wiring<br>2.3.5 Frequently Used Wiring Method<br>2.3.6 Communication<br>2.4 Wiring of the MIC-2 FCT & MIC-2 MKII FCT DIN<br>2.4.1 Voltage input wiring<br>2.4.2 Current input wiring | 7<br>8<br>9<br>10<br>10<br>10<br>10<br>12<br>13<br>13<br>14<br>16<br>17<br>17<br>17 |
| Chapter 3 Meter Operation and Parameter Setting<br>3.1 Display Panel and Keys<br>3.2 Metering Data<br>3.3 Statistics Data<br>3.4 Demand Data<br>3.5 Harmonic Data<br>3.6 Expanded I/O Module Data<br>3.7 Parameter Setting Mode<br>3.8 Page recovery Function                                                                                                    | 19<br>20<br>23<br>24<br>25<br>26<br>28<br>35                                        |
| Chapter 4 Function and Software<br>4.1 Basic Analogue Measurements<br>4.2 Max/Min<br>4.3 Harmonics and Power Quality Analysis<br>4.4 Over/Under Limit Alarming<br>4.5 Software                                                                                                    | 36<br>38<br>39<br>40<br>44                                                          |
| Chapter 5 Communication<br>5.1 Modbus Protocol Introduction<br>5.2 Communication Format<br>5.3 Data Address Table and Application Details<br>5.3.1 System Parameter Setting<br>5.3.2 System Status Parameter<br>5.3.3 Date and Time Table<br>5.3.4 Over/Under Limit Alarming Setting<br>5.3.5 I/O Modules Settings<br>5.3.6 Metering Parameter Address Table                                                              | 45<br>47<br>50<br>51<br>52<br>53<br>54<br>55<br>59                                  |

### **Congratulations!**

You have purchased an advanced, versatile, multi-function power meter, the MIC-2 MKII. The MIC-2 MKII can work as a remote terminal unit (RTU) that contributes to your system's stability and reliability by providing real-time power quality monitoring and analysis.

When you open the package, you will find the following items

| 1. MIC-2 MKII unit    | 1 |
|-----------------------|---|
| 2. Pluggable terminal | 3 |
| 3. Installation clips | 4 |
| 4. Rubber gasket      | 1 |
| 5. Quick start guide  | 1 |

Please read this manual carefully before operating or installing the MIC-2 MKII to avoid unnecessary trouble.

### Variants available

MIC-2 MKII, front mounted MIC-2 MKII DIN mounted MIC-2 MKII FCT, Flexible Current Transformer input, front mounted MIC-2 MKII FCT DIN, Flexible Current Transformer input, DIN mounted

#### Powerful multifunction power meter

The MIC-2 MKII multi-function digital power meter is designed using modern MCU and DSP technology. It integrates three-phase energy measuring and displaying, energy accumulating, power quality analysis, malfunction alarming, data logging and network communication. Large and vivid LCD meets your visual requirement, and the large character LCD display with backlight provides clear real-time monitoring data readout. The interface makes it easy to master. Multi-row displaying lets you observe various data without touching any keys.

#### Ideal choice for electric automation SCADA system

The MIC-2 MKII is the ideal choice for replacing traditional, analogueue electric meters. Apart from providing clear real-time readings on the meter front, it can also be used as a remote terminal unit (RTU) for monitoring and controlling for a SCADA system. Users can access all measurement parameters via the standard RS485 communication port (or the optional Ethernet port) with the Modbus protocol.

#### **Energy management**

The MIC-2 MKII is able to measure bidirectional, four quadrants kWh and kvarh. It provides maximum/minimum records for power usage and power demand parameters. All power and energy parameters, including measurement tables, can be viewed remotely so that users can monitor running load and energy usage status easily.

#### **Remote power control**

The MIC-2 MKII is designed for measuring and monitoring of power quality parameters. Since different I/O modules can be added to the unit, this expands the capability and provides a very flexible platform for using the unit as a distributed RTU, for metering, monitoring and remote controlling, all in one unit.

#### Power quality analysis

Utilising digital signal processing (DSP) technology, the MIC-2 MKII provides high accuracy power quality analysis and supports online parameter monitoring. The unit continuously updates metering results and allows users online access to monitor parameters such as voltage and current THD, harmonics up to the 31st order, voltage crest factor, current K factor, and voltage and current unbalance factor, etc.

### 1.2 Application area

| Power distribution automation      | Intelligent electric switch gear |
|------------------------------------|----------------------------------|
| Industry automation                | Building automation              |
| Energy management system           | Substation automation            |
| Resident district power monitoring |                                  |

### 1.3 Function of the MIC-2 MKII

#### Multi-function, high accuracy

The MIC-2 MKII offers powerful data collecting and processing functions. In addition to measuring various parameters, the meter is able to perform demand metering, harmonic analysis, max/min statistic recording, over/under limit alarming, energy accumulating, data logging, etc.

Accuracy of voltage and current is 0.2 %, true RMS. Accuracy of power and energy is 0.5 %, four quadrants metering. Accuracy of harmonic U,I is 5.0 %

Harmonic accuracy 1 % when MIC-2 MKII FCT and MIC-2 MKII FCT DIN are including Flexible Current Transformer.

#### Small size and easy installation

The MIC-2 MKII can be installed into a standard ANSI C39.1 (4" round) or an IEC 92mm DIN (Square) form. With the 51mm depth after mounting, the unit can be installed in a small cabin. Fixing clips are used for easy installation and removal.

#### Easy to use

The MIC-2 MKII has a large, clear and easy to read LCD screen for displaying monitoring parameters. The unit screen with selectable backlight duration can be read easily under poor lighting conditions. All metering data and setting parameters can be accessed by using the front panel keys or via the communication port. Setting parameters are stored in the EEPROM so that content will be maintained even the meter is powered off.

#### Multiple wiring modes

The MIC-2 MKII can be used in high voltage, low voltage, three-phase three wires, three-phase four wires and single-phase systems using different wiring mode settings.

#### High safety, high reliability

The MIC-2 MKII was designed according to industrial standards. It can run reliably under high power disturbance condition as it has passed EMC and safety test according to IEC standards and UL certification.

According to the instrument model, the current input type is for 1/5 A CTs or Flexible Current Transformer. Check the instrument model and connect the voltage and current inputs according to the following wiring diagrams.

### Installation – before you begin!

- Installation of the unit must be performed by qualified personnel only, who follow standard safety precautions through the installation procedures. The personnel must have appropriate training and experience working with high voltage devices. Appropriate safety gloves, safety glasses and protective clothing are recommended.
- During normal operation, dangerous voltage may flow through many parts of the unit, including terminals, and any connected CTs (current transformers) and PTs (potential/voltage transformers), all I/Os (inputs and outputs) modules and their circuits. All primary and secondary circuits can, at times, produce lethal voltages and currents. AVOID contact with any current-carrying surfaces.
- The unit and its I/O output channels are NOT designed as primary protection devices and may NOT be used as primary circuit protection or in an energy-limiting capacity. The unit and its I/O output channels can only be used as secondary protection. AVOID using the unit under situations where failure of the unit may cause injury or death. AVOID using the unit for any application where risk of fire may occur.
- · All unit terminals should be inaccessible after installation.
- Do NOT perform Dielectric (HIPOT) test to any inputs, outputs or communication terminals. High voltage testing may damage electronic components of the unit.
- Applying more than the maximum voltage the unit and/or its modules can withstand will permenately damage the unit and/or its modules. Please refer to the specifications for all devices before applying voltages.
- When removing unit for service, use shorting blocks and fuses for voltage leads and power supply to prevent harzardous voltage conditions or damage to CTs. CT grounding is optional.
- · DEIF recommends using a dry cloth to wipe the unit.

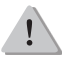

NOTE: IF THE EQUIPMENT IS USED IN A MANNER NOT SPECIFIED BY THE MANUFACTURER, THE PROTECTION PROVIDED BY THE EQUIPMENT MAY BE IMPAIRED.

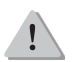

NOTE: THERE IS NO REQUIRED PREVENTIVE MAINTENANCE OR INSPECTION NECESSARY FOR SAFETY. HOWEVER, ANY REPAIR OR MAINTENANCE SHOULD BE PERFORMED BY THE FACTORY.

DISCONNECT DEVICE: The following part is considered the equipment disconnect device.

A SWITCH OR CIRCUIT BREAKER MUST BE INCLUDED IN THE END-USE EQUIPMENT OR BUILDING INSTALLATION. THE SWITCH MUST BE IN CLOSE PROXIMITY TO THE EQUIPMENT AND WITHIN EASY REACH OF THE OPERATOR. THE SWITCH MUST BE MARKED AS THE DISCONNECTING DEVICE FOR THE EQUIPMENT.

# 2.1 Appearance and dimensions

The installation method is introduced in this chapter. Please read it carefully before beginning installation work.

#### Appearance

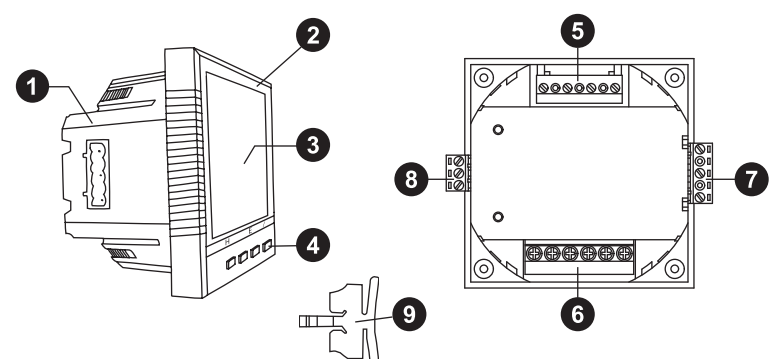

Figure 2.1: Appearance of the MIC-2 MKII

| Part name                      | Description                                                                            |
|--------------------------------|----------------------------------------------------------------------------------------|
| 1. Enclosure                   | The MIC-2 MKII enclosure is made of high strength anti-combustible engineering plastic |
| 2. Front Casing                | Visible portion (for display and control) after mounting onto a panel                  |
| 3. LCD Display                 | Large bright white backlight LCD display                                               |
| 4. Key                         | Four keys are used to select display and set                                           |
| 5. Voltage input terminals     | Used for voltage input                                                                 |
| 6. Current input terminals     | Used for current input, or mV input for flexible current transformer input             |
| 7. Power supply terminals      | Used for aux. power supply input                                                       |
| 8. Communication terminals     | Communication output                                                                   |
| 9. Installation clip           | Used for fixing the meter to the panel                                                 |
| Table 24 Dart name of MIC 2 MK |                                                                                        |

Table 2.1 Part name of MIC-2 MKII

#### **Dimensions** – unit: mm(inches)

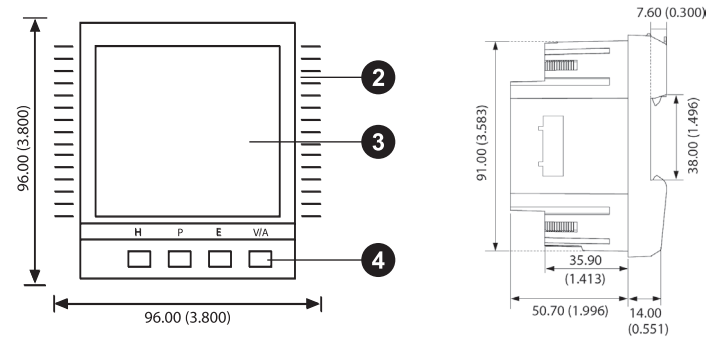

Figure 2.2: Dimensions

#### Environmental

Before installation, please check the environment, temperature and humidity to ensure the MIC-2 MKII is being placed where optimum performance will occur.

#### Temperature

| Operation: | -25 to 70 °C |
|------------|--------------|
| Storage:   | -40 to 85 °C |

#### Humidity

5 % to 95 % non-condensing.

The MIC-2 MKII should be installed in a dry and dust free environment. Avoid exposing the unit to excessive heat, radiation and high electrical noise source.

#### Installation steps

The MIC-2 MKII can be installed into a standard ANSI C39.1 (4" round) or an IEC 92 mm DIN (square) form.

1. Cut a square hole or round hole on the panel of the switch gear. The cutting size is shown in fig 2.3. - unit: mm (inches)

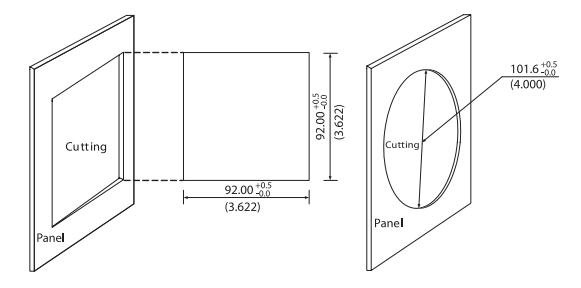

Figure 2.3: Panel cutting

2. Remove the clips from the unit, and insert it into the square hole from the front side.

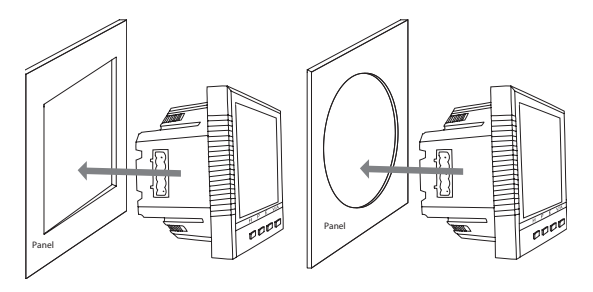

Figure 2.4: Put the meter into the square hole

3. Put clips back into the unit from the backside and push the clips tightly so that the unit is fixed on the panel.

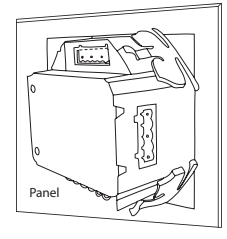

Figure 2.5: Use the clips to fix the unit on the panel

Note: The DIN rail meter has a quite other installation method, it must be installed on the 35 mm rail. You can refer to the other DIN rail meters for the detailed installation method.

### 2.3.1 Terminal strips

There are four terminal strips at the back of the MIC-2 MKII unit. The three phase voltage and current are represented by using 1, 2, and 3 respectively. These numbers have the same meaning as A, B, and C or R, S, and T used in other literature.

|   |     |     |     |     |     | æ   |
|---|-----|-----|-----|-----|-----|-----|
|   | 111 | 112 | 121 | 122 | 131 | 132 |
| • | 1   | 2   | 3   | 4   | 5   | 6   |

Current input terminal strip

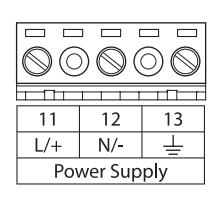

Power supply terminal strip

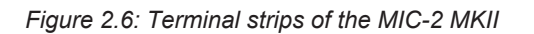

#### Safety earth connection

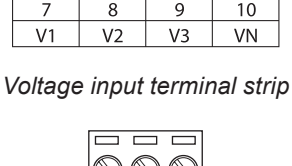

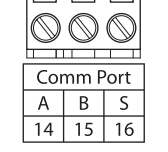

Communication terminal strip

Before setting up the MIC-2 MKII wiring, please make sure that the switch gear has an earth ground terminal. Connect both the MIC-2 MKII's and the switch gear's ground terminals together. The following ground terminal symbol is used in this user's manual.

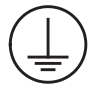

Figure 2.7: Safety earth symbol

### 2.3.2 Power requirement

#### Auxiliary power

100 to 240 L-N/100 to 415 L-L V AC 50/60 Hz 100 to 300 V DC

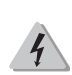

#### DANGEROUS

Only qualified personnel to do the wire connection work. Make sure the power supply is cut off and all the wires are powerless. Failure to observe this may result in severe injury or death.

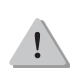

#### NOTE

Make sure the voltage of power supply equals the auxiliary power required by the MIC-2 MKII. Make sure the auxiliary power terminal of the MIC-2 MKII ground is connected to the safety earth of the switchgear.

## 2.3 Wiring of the MIC-2 MKII & MIC-2 MKII DIN

The unit's typical power consumption is very low and can be supplied by an independent source or by the measured load line. A regulator or an uninterrupted power supply (UPS) should be used under high power fluctuation conditions. Terminals for the auxiliary power supply are 11, 12 and 13 (L, N, and Ground). A switch or circuit breaker is to be included in a building installation. It must be located in close proximity to the equipment, within easy reach of the operator, and clearly marked as the disconnecting device for the equipment.

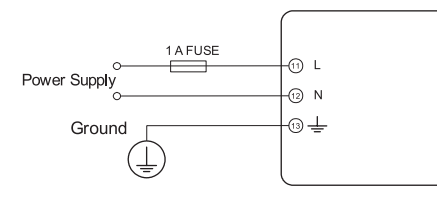

Figure 2.8: Power supply

A fuse (typical 1A/250V AC) should be used in auxiliary power supply loop. No. 13 terminal must be connected to the ground terminal of the switchgear. An isolated transformer or EMC filter should be used in the auxiliary power supply loop if there is a power quality problem in the power supply.

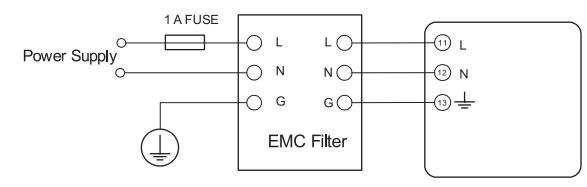

Figure 2.9: Power supply With EMC filter

Choice of wire of power supply could be AWG22-16 or 0.6-1.5 mm<sup>2</sup>.

#### Voltage input

Maximum input voltage for the MIC-2 MKII shall not exceed 400LN/690LL V AC rms for three phase or 400LN V AC rms for single phase.

Potential Transformer (PT) must be used for high voltage systems. Typical secondary output for PTs equals 100V or 120V. Please make sure to select an appropriate PT to maintain the measurement accuracy of the unit. When connecting using the star configuration wiring method, the PT's primary side rated voltage should be equal to or close to the phase voltage of the system to utilise the full range of the PT. When connecting using the delta configuration wiring method, the PT's primary side rated voltage should be equal to or close to the line voltage of the system. A fuse (typical 1A/250V AC) should be used in voltage input loop. The wire of voltage input could be AWG16-12 or 1.3-2.0mm<sup>2</sup>.

Note: Under no circumstance should the secondary of the PT be shorted. The secondary of PT should be grounded at one end. Please refer to the wiring diagram section for further details.

#### **Current input**

Current Transformers (CTs) are required in most engineering applications. The typical current rating for the secondary side of the CT equals 5A. CTs must be used if the system rated current is over 5A. The accuracy of the CT should be better than 0.5% with rating over 3VA is recommended in order to preserve the unit's accuracy. Keep the wire between CTs and the MIC-2 MKII as short as possible. The length of the wire may increase the risk of measurement errors.

The wire size of current input could be AWG15-10 or 1.5-2.5mm<sup>2</sup>.

Note: The secondary side of the CT should not be an open circuit in any circumstance when the power is turned on. There should not be any fuse or switch in the CT loop. One end of the CT loop should be connected to the ground.

#### **Vn connection**

Vn is the reference point of the MIC-2 MKII voltage input. Low wire resistance helps improve the measurement accuracy. Different system wiring mode requires different Vn connection method. Please refer to the wiring diagram section for more details.

#### Three-phase wiring diagram

The MIC-2 MKII can be used for almost all kinds of three-phase wiring diagrams. Please read this section carefully before choosing the suitable wiring method for your power system.

### 2.3.3 Voltage input wiring

#### 3-phase 4-line wye mode (3LN)

The 3-phase 4-line wye mode is popularly used in low voltage electric distribution power systems. For voltages lower than 400LN/690LL V AC, the power line can be connected directly to the unit's voltage input port as shown in fig 2.10a. For high voltage systems (over 400LN/690LL Vac), PTs are required and the connection method is shown in fig 2.10b. The unit should be set to 3LN for both voltage levels.

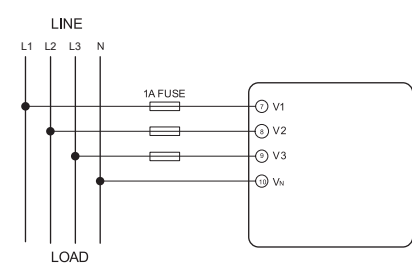

Figure 2.10a: 3LN direct connection

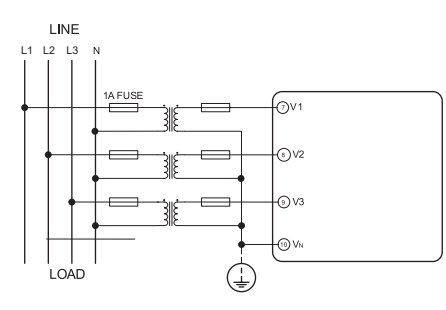

Figure 2.10b: 3LN with 3PT

#### 3-phase 3-line direct connection mode (3LL)

In a 3-phase 3-line system, power line L1, L2 and L3 are connected to V1, V2 and V3 directly. Vn is floated. The voltage input mode of the unit should be set to 3LL.

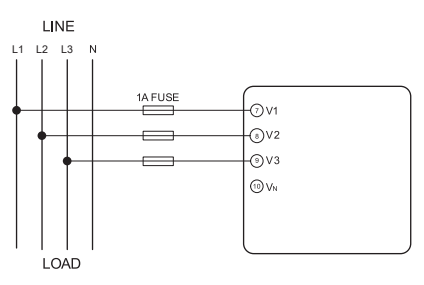

Figure 2.12: 3LL 3-Phase 3-Line direct connection

#### 3-phase 3-line open delta mode (2LL)

Open delta wiring mode is often used in high voltage system. V2 and Vn are connected together in this mode. The voltage input mode of the unit should be set to 2LL for this voltage input wiring mode.

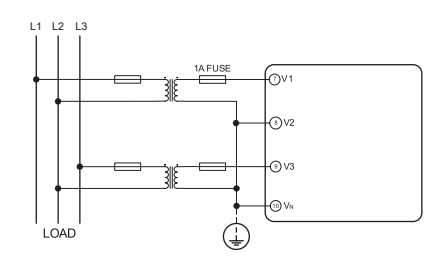

Figure 2.13: 2LL with 2PTs

### 2.3.4 Current input wiring

#### 3CT

The 3CT current wiring configuration can be used when either 3CTs are connected (as shown in Fig 2.14) or 2CTs are connected (as shown in Fig 2.15) to the system. In either case, there is current flowing through all three current terminals.

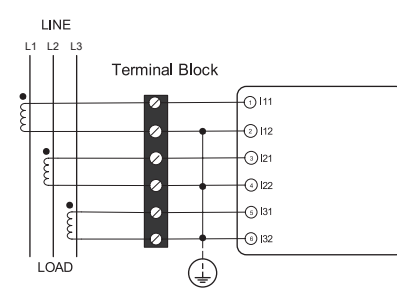

Figure 2.14: 3CTs a

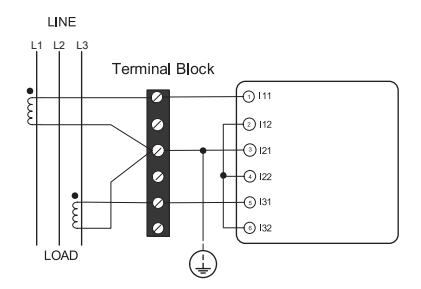

Figure 2.15: 3CTs b

#### 2CT

The difference between Fig 2.15 and Fig 2.16 is that no current flows through current input terminal I21 and I22. The unit should be set to the I2 value which is calculated from formula i1+i2+i3=0. The current input mode of the unit should be set to 2CT.

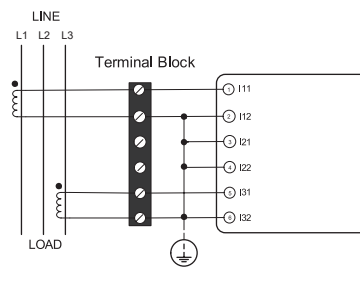

Figure 2.16: 2CTs

### 2.3.5 Frequently used wiring method

In this section, most common voltage and current wiring connection combinations are put together into different diagrams. In order to display measurment readings correctly, please select the appropriate wiring diagram according to your setup and application.

### 1. 3LN, 3CT with 3 CTs.

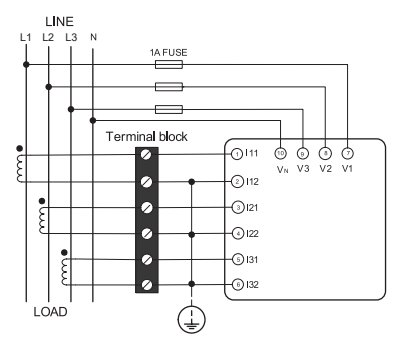

Figure 2.18: 3LN, 3CT

#### 2. 3LN, 3CT with 2 CTs

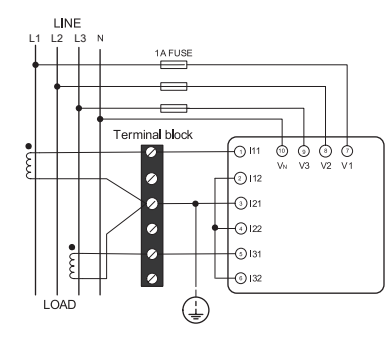

Figure 2.19: 3LN, 3CT with 2CTs

#### 3. 2LL, 3CT with 2 CTs

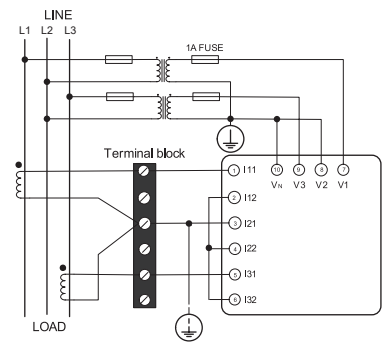

Figure 2.22: 2LL, 3CT

### 4. Single-phase 2 line (wiring mode setting 1LN, 1CT)

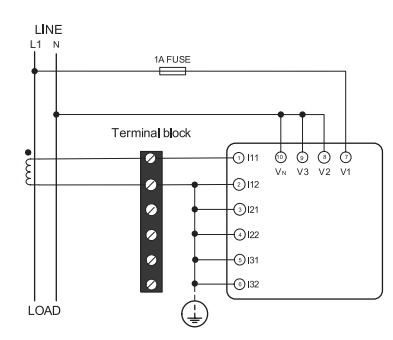

Figure 2.25: Single-phase 2 lines

### 5. Single-phase 3 line (wiring mode setting 1LL, 2CT)

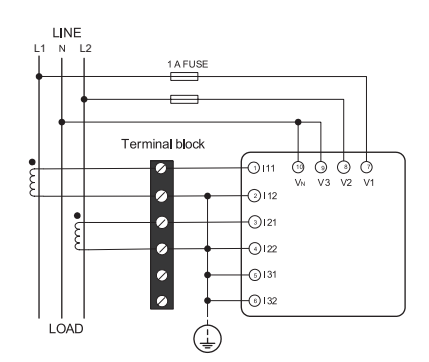

Figure 2.26: Single-phase 3 lines

#### 2.3.6 Communication

The MIC-2 MKII uses RS485 serial communication and the Modbus-RTU protocol. The terminals of communication are A, B, and S (14, 15, 16). A is differential signal +, B is differential signal – and S is connected to a shield of twisted pair cable. Up to 32 devices can be connnected on a RS485 bus. Use good quality shielded twisted pair cable, AWG22 (0.5 mm<sup>2</sup>) or higher. The overall length of the RS485 cable connecting all devices should not exceed 1200m (4000ft). The unit is used as a slave device of masters like PC, PLC, data collector or RTU.

If the master does not have RS485 communication port, a converter (such as a RS232/RS485 or a USB/RS485 converter) will be required. Typical RS485 network topologies include line, circle and star (wye). The shield of each segment of the RS485 cable must be connected to the ground at one end only.

Every A(+) should be connected to A(+), B(-) to B(-), or it will influence the network, or even damage the communication interface.

The connection topology should avoid "T" type which means there is a new branch and it does not begin from the beginning point.

Keep communication cables away from sources of electrical noise. When several devices are connected to the same long communication an anti signal reflecting resistor (typical value  $120\Omega$ - $300\Omega/0.25W$ ) must be added to the end of the circuit beside the last MIC-2 MKII unit.

Use a RS232/RS485 or USB/RS485 converter with optically isolated output and surge protection.

Default settings are: Device address: 1 Baud rate: 19200 bps.

#### 2.3.7 Communication via RS-485 com port and AXM-WEB-PUSH module.

Normal refresh time Modbus 1 sec.

Refresh time harmonic values 4 sec.

100 ms. Refresh time Modbus parameter address list available - please see section "Metering parameter addresses".

#### 2.3.8 Communication MIC-2 MKII DIN

The default device address and the default baud rate of the DIN rail meter are 1 and 9600 respectively. Those two default values will always be used for the first minute after the meter is powered on. The device address and the baud rate of the meter will change to the user defined values after the first minute.

#### 2.4.1 Voltage input wiring

The following are the common installation methods when using the FCT flexible current transformers and their respective diagrams and meter configurations.

#### 3-phase: 4 wire-connection (3LN)

The 3-phase 4-line wye mode is popularly used in low voltage electric distribution power systems. For voltages lower than 400 LN/690 LL V AC, the power line can be connected directly to the unit's voltage input port as shown in fig x.xxa. For high voltage systems (over 400 LN/690 LL V AC), PTs are required and the connection method is shown in fig x.xxb. The unit should be set to 3LN for both voltage levels.

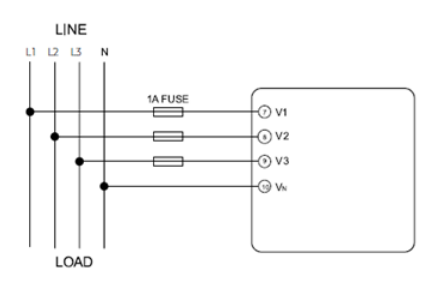

Figure 2.27: 3LN direct connection

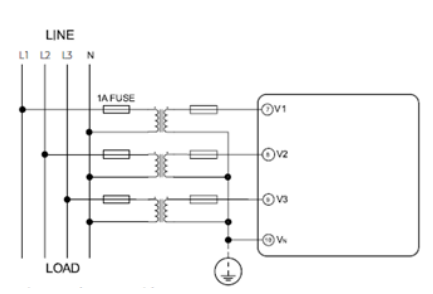

Figure 2.28: 3LN with 3PT

#### 3-phase 3-line direct connection mode (3LL)

In a 3-phase 3-line system, power line L1, L2 and L3 are connected to V1, V2 and V3 directly. Vn is floated. The voltage input mode of the unit should be set to 3LL.

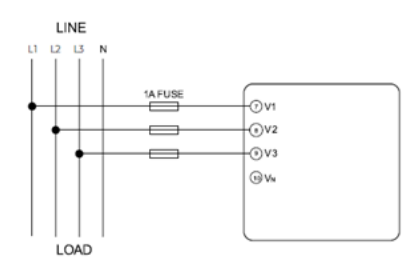

Figure 2.29: 3LL 3-phase 3-line direct connection

#### 3-phase 3-line open delta mode (2LL)

Open delta wiring mode is often used in high voltage system. V2 and Vn are connected together in this mode. The voltage input mode of the unit should be set to 2LL for this voltage input wiring mode.

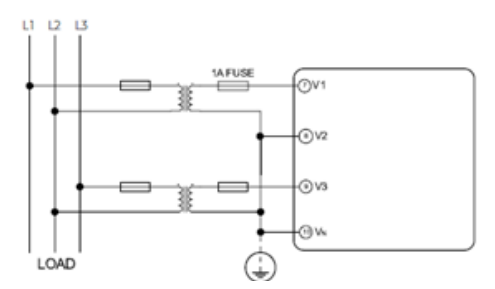

Figure 2.30: 2LL with 2PTs

## 2.4 Wiring of the MIC-2 MKII FCT & MIC-2 MKII FCT DIN

#### 2.4.2 Current input wiring

For FCT Flexible Current Transformer wiring, connect the white cable to the I11 (I21 or I31) terminal, the shield to functional earth and the brown cable to the I12 (I22 or I32) terminal. Refer to the following pictures below. The arrow on the FCT has to go towards Load (Current Flow Direction).

#### 3-phase: 4 wire-connection (3LN)

Direct voltage connection is used if you have a system voltage lower than 400 V LN or 690 V LL

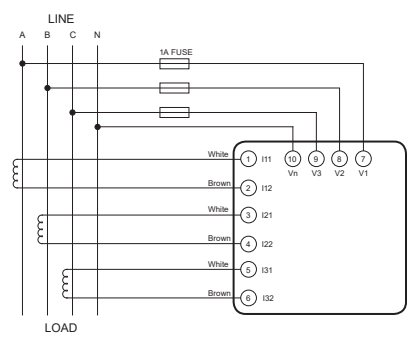

Figure 2.31: 3LN, 3FCT

## Single phase: 2 lines (single phase with one line and a neutral)

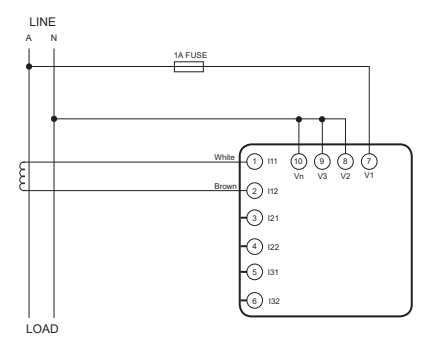

Figure 2.34: 1LN, 1FCT

#### 3-phase: 4 wire-connection (3LL)

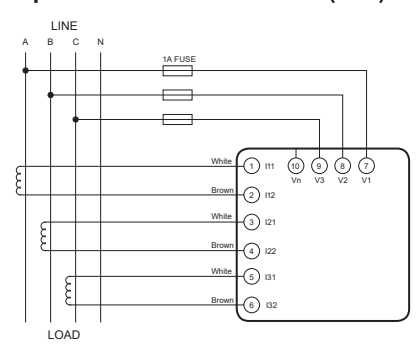

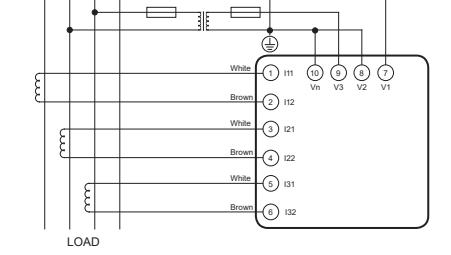

3-phase: 3 wire-connection (2LL)

with 2 PTs

Figure 2.33: 2LL, 3FCT

Figure 2.32: 3LL, 3FCT

## Single phase: 3 lines (single phase with 2 lines and a neutral)

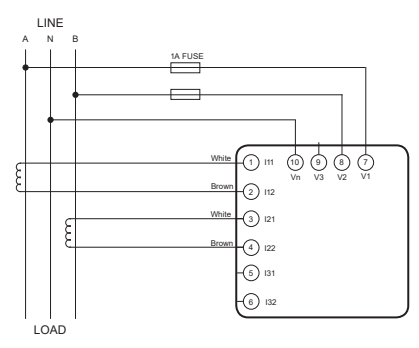

Figure 2.35: 1LL, 2FCT

## 3.1 Display Panel and Keys (Only MIC-2 MKII & MIC-2 MKII FCT)

Detailed human-machine interface of the meter will be described in this chapter. This includes viewing real-time metering data and setting parameters using different key combinations.

### 3.1 Display Panel and Keys

The front of the MIC-2 MKII consists of an LCD screen and four control keys. All the display segments are illustrated in fig 3.1. Users should note that all the segments will not display in a single page under normal conditions.

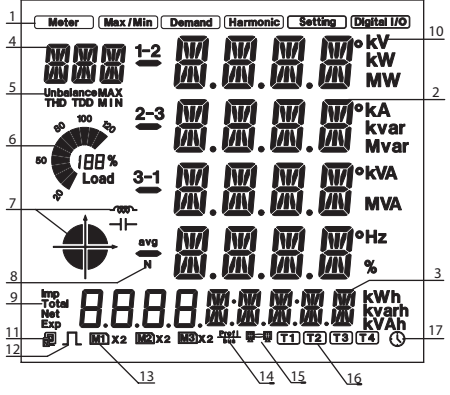

Figure 3.1: All display segments

# 3.1 Display Panel and Keys

| SN | Display                                             | Description                                                                                                    |
|----|-----------------------------------------------------|----------------------------------------------------------------------------------------------------|
| 1  | Display mode indication                             | Shows different modes on the display area. "Meter" for real-time<br>measurement; "Max/Min" for statistic data; "Demand" for power demand<br>data; "Harmonic" for harmonic data; "Setting" for parameters setting;<br>"Digital I/O" for expanded IO module data.            |
| 2  | Four lines of " digits in the metering area         | Main display area: displays metering data such as voltage, current,<br>power, power factor, frequency, unbalance, phase angle, etc. Displays<br>statistics such as maximum and minimum, demand data, display<br>settings and expanded I/O data.                            |
| 3  | Four "🔒 " and five "🎆" digits                       | Displays energy data and real-time clock. Also used for the setting mode and digital I/O mode display.                                                                                                    |
| 4  | Three "🔐" digits                                    | Item Icons: "U" for voltage; "I" for current; "P" for active power; "Q" for reactive power; "S" for apparent power; "PF" for power factor; "F" for frequency; "∠" for phase angles; "DMD" for demand; "Mxx" for expanded IO module type; and display setting page number.  |
| 5  | Unbalance, THD, TDD, MAX, MIN                       | Item Icons: "Unbalance" for unbalance of the voltage and current; "THD"<br>for total harmonics distortion; "TDD" for total demand distortion; "MAX"<br>for maximum and "MIN" for minimum                                                                                   |
| 6  | Load rate 👘                                         | Displays the percentage of load current to the nominal current.                                                                                                    |
| 7  | Four quadrant icon                                  | • quadrant of the system power                                                                                                    |
|    | Load type icon –                                    | ·····································                                                                                                    |
| 8  | 1-2, 2-3, 3-1, avg, N                               | 1, 2, 3 for 3 phase A, B, C; 1-2, 2-3, 3-1 for 3 phase line-to-line AB, BC, CA; avg for average and N for neutral.                                                                                                    |
| 9  | Energy icon: Imp, Total, Net, Exp                   | Imp: import energy<br>Exp: export energy<br>Total: absolute sum of Imp and Exp energy<br>Net: algebraic sum of Imp and Exp energy                                                                                                    |
| 10 | Units measured                                      | Voltage: V, kV; current: A, kA: active power: kW, MW; reactive power: kvar, Mvar; apparent power: kVA, MVA; frequency: Hz; active energy: kWh; reactive energy: kvarh; apparent energy: kVAh; percentage: %; phase angle: °                                                |
| 11 | Communication icon 🗐                                | No icon: no communication<br>One icon: query sent<br>Two icons: query sent and response received                                                                                                    |
| 12 | Energy pulse output indicator $oldsymbol{\Pi}$      | No icon: no pulse output<br>With icon: icon flashes when sending pulse output                                                                                                    |
| 13 | Expanded I/O module<br>indicator<br>MT x2 M2x2 M3x2 | M1: one AXM-IO1 connected<br>M1x2: two AXM-IO1 connected<br>None: no AXM-IO1 connected<br>M2: one AXM-IO2 connected<br>M2x2: two AXM-IO2 connected<br>None: no AXM-IO2 connected<br>M3: one AXM-IO3 connected<br>M3x2: two AXM-IO3 connected<br>None: no AXM-IO3 connected |
| 14 | Profibus module indicator                           | No icon: Profibus module not connected<br>With icon: Profibus module connected                                                                                                    |
| 15 | Ethernet module indicator                           | No icon: Ethernet module not connected<br>With icon: Ethernet module connected, when the second<br>communication protocol is setting as Others<br>BACnet module connected, when the second communication protocol is<br>setting as BACnet                                  |
| 16 | T1 T2 T3 T4                                         | Current tariff                                                                                                    |
| 17 | Time icon ${igodot}$                                | Time display                                                                                                    |

### 3.2 Metering Data

Pressing H and V/A simultaneously will activate the display mode selection and the cursor will flash. Press P or E to move the cursor right or left. To enter the metering mode, move the cursor to "Meter" then press V/A.

In the metering mode, pressing P and E simultaneously will enter the TOU mode.

In metering mode, the meter displays measurements such as voltage, current, power, power factor, phase angle, unbalance etc. In the TOU mode, meter displays the energy, maximum demand and it's time in different tariffs.

a) Voltage and Current:

Press V/A to read voltage and current in the metering area. The screen will roll to the next page when V/A is pressed again. It will go back to the first screen if you press V/A at the last screen.

The following figure shows the sequence:

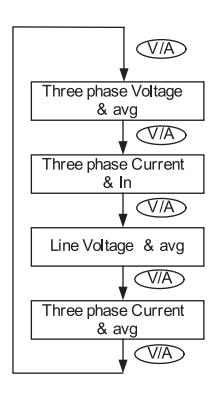

Note: When the meter is set to "2LL" or "3LL", there is no phase voltage or neutral current display. Therefore, only the third screen (line voltage and avg) and the the fourth screen (three phase current and avg) will be displayed.

When the meter is set to "1LN", there are only phase A voltage and phase A current display, without line voltages or other displays.

When the meter is set to "1LL", there are no phase C voltage and phase C current display.

b) Power, Power Factor and Frequency:

Press P to display power-related data.

Press P again to roll to the next page. It will go back to the first screen if you press P at the last screen.

The following figure shows the sequence:

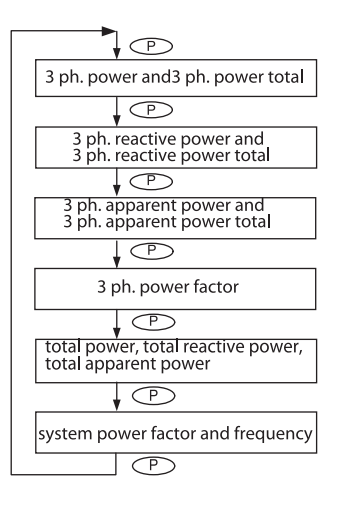

### 3.2 Metering Data

Note: When the meter is set to "2LL" or "3LL", only the fifth screen (system power) and the sixth screen (system power factor & frequency) will be displayed.

When the meter is set to "1LN", there are only phase A power and phase A power factor display.

When the meter is set to "1LL", there are no phase C power and phase C power factor display.

c) Phase angles and unbalance:

Press H to display phase angles and unbalance data. Press H again to toll to the next page. It will go back to the first screen if you press H at the last screen.

The following figure shows the sequence:

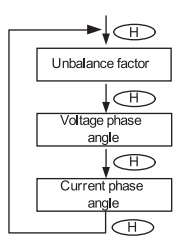

When using "2LL" or "3LL" wiring setting mode, voltage stands for line to line voltage. Otherwise, voltage stands for line-to-neutral voltage.

When the meter is set to "1LN", there is only phase A current to phase A voltage angle display.

When the meter is set to "1LL", there is no phase C voltage or current to phase A voltage angle factor display.

d) Energy:

Press E key to display energy and real time clock. Press E again to roll to the next page. It will go back to the first screen if you press E at the last screen.

MIC-2 MKII can be set to record primary energy or secondary energy. The unit of energy is kWh for active energy, kvarh for reactive energy and kVAh for apparent energy. The running time has a resolution of 0.01h. The meter begins accumulating time upon initial powering up of the unit. The accumulated time is stored in the non-volatile memory. It can be reset via communication or from the meter front.

The following figure shows the sequence:

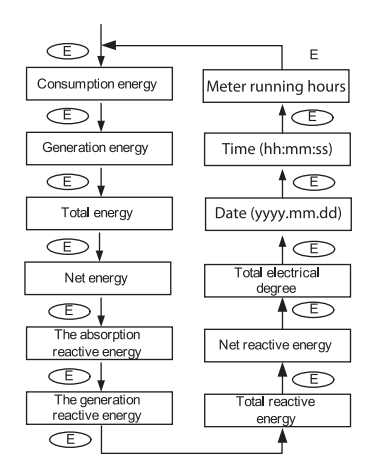

### 3.3 Statistics Data

Pressing H and V/A simultaneously will activate the display mode selection, and the cursor will flash. Press P or E to move the cursor right or left. To enter the statistics data mode, scroll the cursor to "Max/Min", then press V/A.

In statistics data mode, the meter displays the maximum values and minimum values for voltage, current, power, power factor, unbalance, demand, THD etc. User should note that time stamp for the parameters can be viewed only from the software through communication. No commands are associated with the key H in "Max/Min" display mode.

When P is pressed again, the screen will roll to the next page, and will roll back to the first screen when pressed at the last page.

When E is pressed, the screen will roll back to the previous page, and will roll back to the last screen when pressed at the first page.

Press V/A to switch the view between maximum and minimum. For example, if the current display is the maximum phase voltage value, when V/A is pressed, the display will show the minimum phase voltage value. If V/A is pressed again, the display will switch back to show the maximum phase voltage value.

The following figure shows the sequence:

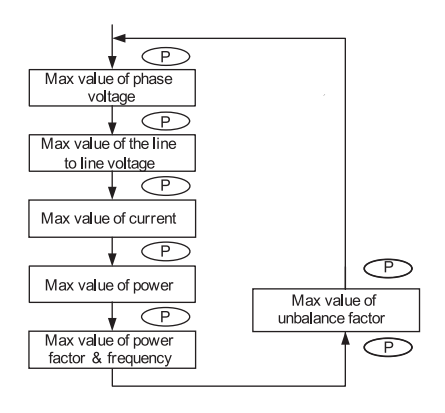

## 3.4 Demand Data

Pressing H and V/A simultaneously will activate the display mode selection and the cursor will flash. Press P or E to move the cursor right or left. To enter demand mode, move the cursor to "Demand", then press V/A.

In the demand data mode, the first screen displays the demand of active power, reactive power and apparent power, and the second screen displays the current demand of phase A, phase B and phase C. When the meter is set to "1LL", there is no phase C current demand display. When the meter is set to "1LN", there are no phase B and C current demand display.

As shown in the figure, system active power demand is 3.285 kW, system reactive power demand is 0 kvar, system apparent power demand is 3.285 kVA.

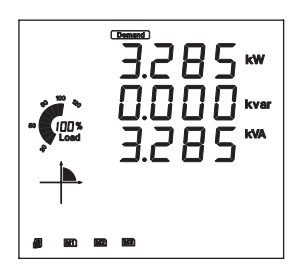

### 3.5 Harmonic Data

Pressing H and V/A simultaneously will activate the display mode selection, and the cursor will flash. Press P or E to move the cursor right or left. To enter harmonic mode, move the cursor to "Harmonic", then press V/A.

In the harmonic data mode, meter displays the harmonic ratio of voltage and current, THD, odd HD, even HD, THFF, CF and KF.

a) Power Quality Data:

Press H to display power quality data. When H is pressed again, the screen will roll to the next page and will roll back to the first screen when pressed at the last page.

No commands are associated with keys P and E in "Harmonic" display mode.

Press V/A to switch to harmonic ratio data display.

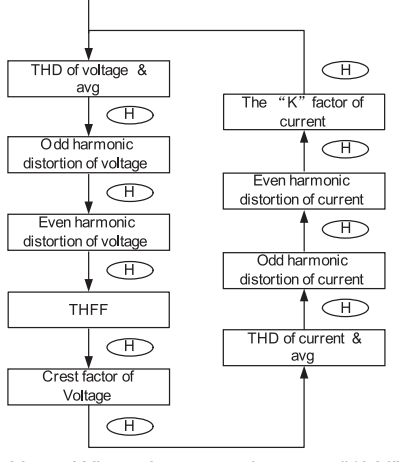

Note: When the meter is set to "1LN", there is only phase A display for voltage THD, voltage odd HD, voltage even HD, THFF, voltage crest factor, current THD, current odd HD, current even HD, and current K factor.

When the meter is set to "1LL", there is no phase C display.

#### b) Harmonic Ratio Data

Press H to switch to power quality data display.

The harmonic order will increase by one each time P is pressed and will return to the 2nd when P is pressed at the 63rd harmonic. The harmonic order will decrease by one each time E is pressed and will return to the 63rd when E is pressed at the 2nd harmonic. Press V/A to switch display between voltage harmonics and current harmonics.

The following figure shows the sequence: Note:

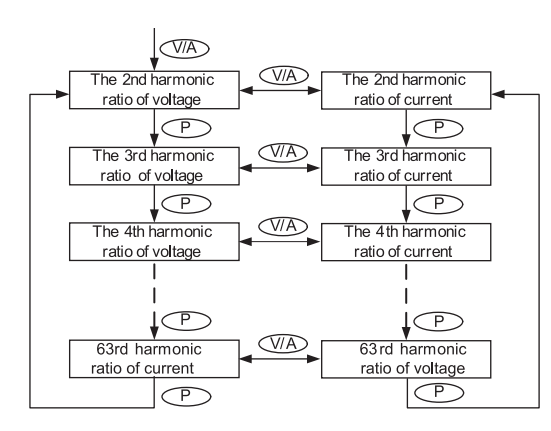

1. The figure shows the rolling sequence when pressing P. If E is pressed, the sequence will reverse.

2. Harmonic is 2nd~63rd.

3. When the meter is set to "1LN", there is only phase A display for voltage and current harmonic magnitude.

4. When the meter is set to "1LL", there is no phase C display for voltage and current harmonic magnitude.

## 3.6 Expanded I/O Module Data

Pressing H and V/A simultaneously will activate the display mode selection, and the cursor will flash. Press P or E to move the cursor right or left. To access data from the expanded I/O modules, move the cursor to "Digital I/O", then press V/A to enter the expanded I/O module data mode.

In the expanded I/O module data mode, the meter displays the data from expanded I/O modules, such as DI status, pulse counter number, relay status, analogue input, and analogue output etc.

In this mode, the first page is module selection. You can choose to view the available modules that are attached to the meter. If no expanded I/O modules are connected, the screen will display "NO IO".

a) Module Selection:

No commands are associated with the key H in the module selection screen.

Press P to move the cursor downwards, the cursor will move to the top when it reaches the bottom. If only one module is connected, Pressing P will have no effect.

Press E to move the cursor upwards, the cursor will move to the bottom when it reaches the top. If only one module is connected, Pressing E will have no effect.

Press V/A to select the module and enter the I/O module data selection mode.

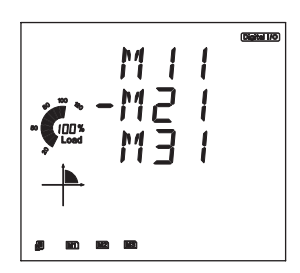

As shown in the figure, three modules are connected, AXM-IO11, AXM-IO21, AXM-IO31, which are indicated by M11, M21, M31 respectively. The cursor points to M21, which indicates that AXM-IO21 is chosen now.

b) I/O Module Data Selection

Press H to return to module selection screen.

Press P to move the cursor downwards, the cursor will move to the top when it reaches the bottom. Please note that there are 3 parameters for AXM-IO1, 3 parameters for AXM-IO2 and 4 parameters for AXM-IO3.

Press E to move the cursor upwards, the cursor will move to the bottom when it reaches the top.

Press V/A to select the parameter and enter the display of the data.

c) I/O module data display

Press H to return to I/O module data selection screen.

The screen will roll to the next page each time P is pressed and will return to the first page when P is pressed at the last page. If only one page exists, pressing P will have no effect.

The screen will roll to the last page each time E is pressed and will return to the last page when E is pressed at the first page. If only one page exists, pressing E will have no effect.

No commands are associated with the key V/A in this display.

## 3.6 Expanded I/O Module Data

The following figure shows the sequence:

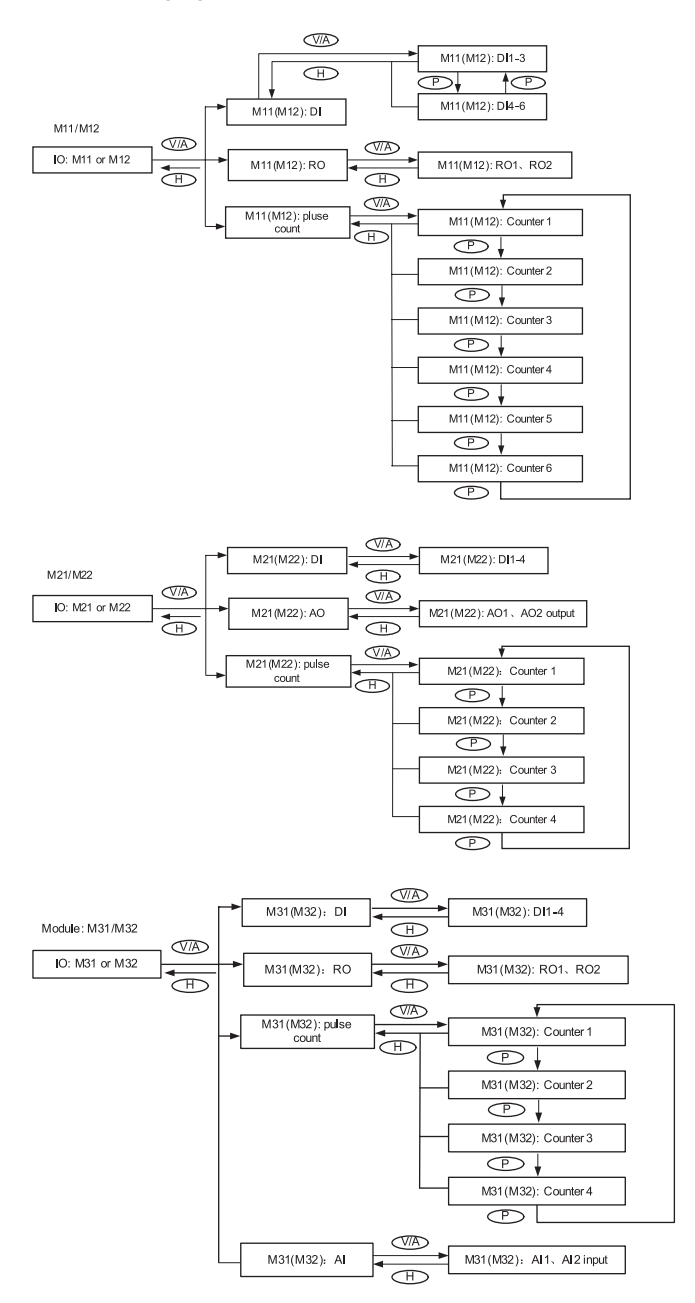

Note: The figure shows the rolling sequence for using key P. If using E key for rolling page, the sequence will reverse.

Pressing H and V/A simultaneously will activate the display mode selection, and the cursor will flash. Press P or E to move the cursor right or left. To enter parameter setting mode, move the cursor to "Setting", then press V/A.

In the parameter setting mode, parameters such as system parameters, expanded I/O module parameters, alarm parameters and Ethernet module parameters, can be read and modified.

a) Password Inquiry:

Parameter setting mode is password-protected. Before entering the password and getting into the parameter setting mode, the meter's device communication address will display for 3 seconds. A four digit password (0000 to 9999) is required everytime before accessing the parameter setting mode. The default password is 0000. After entering the password, press V/A to go to the parameter selection page. The meter will be still in the password inquiry page if a wrong password is entered.

The following figure shows the password inquiry page.

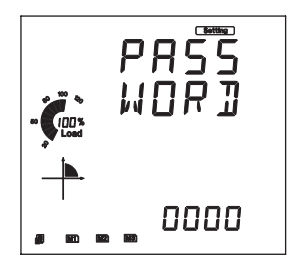

To input password:

Press H to move the flashing cursor to the next position. Press P to increase the number by 1. Press E to decrease the number by 1. Press V/A to confirm the password.

b) Parameter Selection Mode

There are four parameters to choose from in the parameter selection manual: system, expanded I/O module, Ethernet module and alarm.

No commands are associated with the H key in the parameter selection manual.

Press P to move the cursor downwards, the cursor will move to the top when it reaches the bottom.

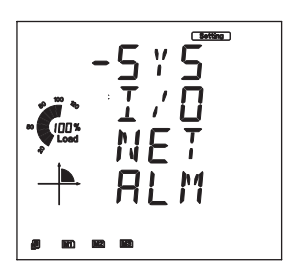

Press E to move the cursor upwards, the cursor will move to the bottom when it reaches the top.

Press V/A to select and modify the parameter. The figure shows the parameter selection page. "SYS" stands for system parameter, "I/O" stands for expanded I/O module parameter, "NET" stands for Ethernet module parameter and "ALM" stands for alarm parameter. As shown in the figure, the cursor points to the "SYS", which means system parameter is selected.

#### c) System Parameter Setting

Users can select and modify system parameter in the system parameter setting mode.

Key functions for selecting a parameter:

Press H to return to parameter selection mode.

The screen will roll to the next page each time P is pressed and will return to the first page when P is pressed at the last page. The screen will roll to the last page each time E is pressed and will return to the last page when E is pressed at the first page. Press V/A to modify the selected parameter.

Key functions for modifying the parameter:

Press H to move the flashing cursor to the next position.

Press P to increase the number by 1.

Press E to decrease the number by 1.

Press V/A to confirm the modification and return to parameter selection mode.

The following figure shows the sequence:

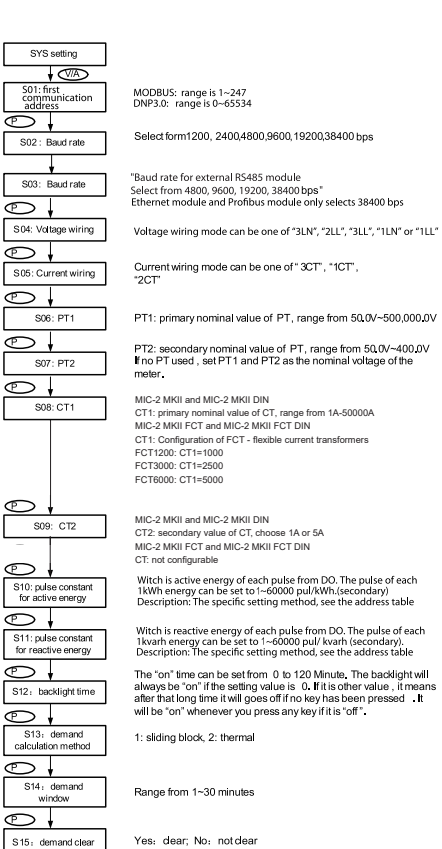

Yes: dear; No: not dear

|                                        | To clear the Max and Min value does not mean write 0 to all the                                                                                                    |
|----------------------------------------|----------------------------------------------------------------------------------------------------|
| S16: max/min clear                     | registers, it will copy the metering value to the statistic registers<br>and start a new statistic period.                                                           |
|                                        |                                                                                                    |
| S17: run hour clear                    | Yes: clear; No: not clear                                                                                                    |
|                                        |                                                                                                    |
| S18: 11 direction                      |                                                                                                    |
|                                        | To adjust polarity of current, the three current's direction can be set                                                                                              |
| S19: 12 direction                      | as "Negative" which means reversing 180 degrees and "Positive"<br>which means normal.                                                                                |
|                                        |                                                                                                    |
| S20: 13 direction                      |                                                                                                    |
|                                        |                                                                                                    |
| S21: VAR/PF<br>Convention              | 0: IEC , 1: IEEE                                                                                                    |
| P                                      |                                                                                                    |
| S22: energy clear                      | Yes: clear; No: not clear                                                                                                    |
|                                        |                                                                                                    |
| S23: calculation<br>method of reactive | 0: true<br>1: constant $Q = \sqrt{S^2 - P^2}$                                                                                                    |
| power                                  | T. generalized $\mathcal{D} = 45$                                                                                                    |
|                                        | Drai primon (anormi                                                                                                    |
| S24: energy type                       | Sec: secondary energy                                                                                                    |
|                                        |                                                                                                    |
| S25: pulse counter<br>clear            | Range from 0-6<br>0: not clear; 1: AXM-IO11 clear; 2: AXM-IO21 clear; 3: AXM-IO31<br>clear; 4: AVM-IO12 clear; 5: AVM-IO22 clear; 6: AVM-IO22 clear;                 |
|                                        | Dears for 0.6                                                                                                    |
| S26: SOE enable                        | Range rom 0-0.<br>0: disable; 1: AXM-IO11 enable; 2: AXM-IO21 enable; 3: AXM-IO31<br>enable: 4: AXM-IO12 enable; 5: AXM-IO22 enable; 6: AXM-IO32                     |
| Ð                                      | enable;                                                                                                    |
| S27: Profibus                          | Any integer from 0-126                                                                                                    |
| Budress                                |                                                                                                    |
| C 228 L Bassia                         | Pre : prim ary basic param eters                                                                                                    |
| Param eter m ode                       | R efer to page 102 "Basic Analog M easurem ents " for m ore details                                                                                                  |
| P,                                     | Last page of the system parameter setting. Set the password in this                                                                                                  |
| S29: password                          | page and make sure to remember the new password , or you may<br>not use the meter property                                                                           |
| ₽↓                                     | Onboard R5485 port Parity setting. It can be selected from NON1, NON2, Odd and                                                                                       |
| S30: Parity Setting1                   | Even. NON1 represents non-parity, single stop bit; NON 2 represents non-parity,<br>double stop bit; odd represents odd-parity, single stop-bit; even represents even |
| P+                                     | parity, single stop bit. By default it is set as NON1.                                                                                                    |
| S31: Parity Setting2                   | R5485 module Parity setting. It can be selected from NON1, NON2, Odd and Even.<br>Please refer to S31 for each selection details. By default it is set as NON1.      |
|                                        |                                                                                                    |
| r l                                    |                                                                                                    |
| S32: type of energy                    | 0: Base, 1: full                                                                                                    |
|                                        |                                                                                                    |
| \$33: frequency                        | 0:50HZ, 1: 60HZ, 2: 400HZ                                                                                                    |
| P                                      |                                                                                                    |
| S34: second                            |                                                                                                    |
| communication<br>protocol              | 1: BACnet, 0: other protocols                                                                                                    |
| Ð                                      |                                                                                                    |
| \$35: first<br>communication           |                                                                                                    |
|                                        | 0. mobbos, 1. pm/3.0                                                                                                    |

S37: alarm clear 0x0A: clear, other: no

P S36: se comm addre:

Ð

tion

Note: The figure shows the rolling sequence for using the P key. If using the E key for rolling page, the sequence will reverse.

#### d) Expanded I/O Module Parameter

optional range of 1~247

In the expanded I/O module parameter mode, user can choose to view the available modules that are attached to the meter and modify their parameters. If no expanded I/O modules are connected, the screen will display "NO IO". To return to system parameter setting mode main menu, press H (no commands are associated with other keys in this screen).

Key functions for I/O module selection:

Press H to return to parameter selection mode.

Press P to move the cursor downwards. The cursor will move to the top when it reaches the bottom. If there is only one module connected, pressing P will have no effect.

Press E to move the cursor upwards, the cursor will move to the bottom when it reaches the top.

If there is only one module connected, pressing E will have no effect.

Press V/A to select the module and enter the I/O module parameter setting mode.

Key functions for setting the I/O module parameter:

Press H to return to I/O module selection mode.

The screen will roll to the next page each time P is pressed and will return to the first page when P is pressed at the last page. The screen will roll to the last page each time E is pressed and will return to the last page when E is pressed at the first page. Press V/A to modify the selected parameter.

Key functions for modifying the parameter:

Press H to move the flashing cursor to the next position.

Press P to increase the number by 1.

Press E to decrease the number by 1.

Press V/A to confirm the modification and return to parameter selection mode.

The following table shows the sequence:

Module M 11 /M12

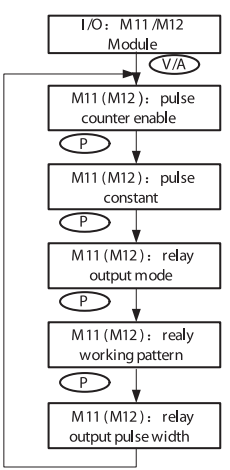

DI of AXM-IO1 can be used as the pulse counter, each DI function corresponds to one bit of a 6-bit register. The correspondence bit of 0 means that the DI works as the digital status input and the correspondence bit of 1 means that the DI works as the pulse counter. For example, if the setting value is 00001, it means that DI 1 is set as the pulse counter and other DIs work as digital status inputs.

If the DI works as a pulse counter, when the number of pulses counted by the DI equals to the pulse constant, the pulse counter will increase by one. This means that the actual pulse number equals the number of pulses counted multiplied by the pulse constant.

Relays of AXM-IO1 can be used as alarm output or control output. ALM:alarm output; CTRL:control output

When set as control output, relays have two control methods: latch or pulse.

LATCH:latch mode; PUL:pulse mode

If relay pulse control method is selected, the relay contact will close for a preset period and open afterwards. The pulse width range is 50~3000 ms.

Module M 21/M22

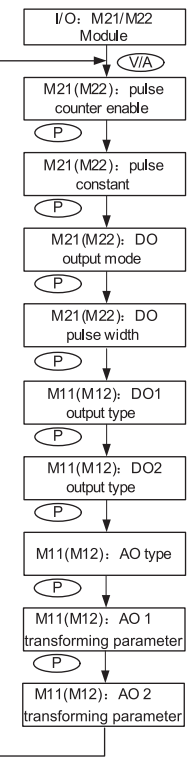

DI of AXM-IO2 can be used as the pulse counter, each DI function corresponds to one bit of a 4-bit register. The correspondence bit of 0 means that the DI works as the digital status input and the correspondence bit of 1 means that the DI works as the pulse counter. For example, if the setting value is 0001, it means that DI1 is set as the pulse counter and other DIs work as digital status inputs. If the DI works as a pulse counter, when the number of pulses counted

by the DI equals to the pulse constant, the pulse counter will increase by one. This means that the actual pulse number equals the number of pulses counted multiplied by the pulse constant. DO of AXM-IO1 can be used as either alarm output or energy pulse output. ALM: alarm output; PUL: energy pulse output

Range from 20-1000 ms.

Choose output energy type for DO1. Range from 0-4. 0: no output; 1: import active energy; 2: export active power; 3: import reactive energy; 4: export reactive energy.

Follow the DO1 setup method to set up DO2. If DO type is set as alarm output, DO1 and DO2 output type parameters will have no effect.

Range from 0 to 3, 0: 0-20 mA; 1: 4~20 mA; 2: 0-5 V; 3: 1-5 V.

Be aware that modules with current option cannot be set as voltage type (i.e. option 2 and 3 are unavailable); modules with voltage option cannot be set as current type (i.e. option 0 and 1 are unavailable).

For AO1 and AO2 transforming parameter: Range: 0~29, see the section about "AO transforming parameter settings" for more details.

Module M 31/M32

| incode o in o ninoe               |                                                                                                    |
|-----------------------------------|----------------------------------------------------------------------------------------------------|
| I/O: M31/M32<br>Module            | DI of AXM-IO3 can be used as the pulse counter, each DI function<br>corresponds to one bit of a 4-bit register. The correspondence bit<br>of 0 means that the DI works as the digital status input and the                                                                                   |
| M31(M32): pulse<br>counter enable | correspondence bit of 1 means that the DI works as the pulse<br>counter. For example, if the setting value is 0001, it means that<br>DI1 is set as the pulse counter and other DIs work as digital status<br>inputs.                                                                         |
| M31(M32): pulse<br>constant       | If the DI works as a pulse counter, when the number of pulses<br>counted by the DI equals to the pulse constant, the pulse counter will<br>increase by one. This means that the actual pulse number equals<br>the number of pulses counted multiplied by the pulse constant.                 |
| M31(M32): relay<br>output mode    | When set as control output, relays have two control methods: latch<br>or pulse                                                                                                    |
| P<br>M31(M32): relay              | Relays of AXM-IO3 can be used as alarm output or control output.<br>ALM: alarm output; CTRL: control output                                                                                                    |
| Working pattern                   | If relay pulse control method is selected, the relay contact will close for a preset period and open afterwards. The pulse width range is 50~3000 ms.                                                                                                    |
| output pulse width                | Range from 0 to 3. 0: 0~20 mA; 1: 4~20 mA; 2: 0~5 V; 3: 1~5 V.<br>Be aware that modules with current option cannot be set as<br>voltage type (i.e. option 2 and 3 are unavailable); modules with                                                                                             |
| M31(M32): Al type                 | voltage option cannot be set as current type (i.e. option 0 and 1 are unavailable).                                                                                                    |
|                                   | I/O: M31/M32<br>Module   Module   M31(M32): pulse<br>counter enable   P   M31(M32): pulse<br>constant   P   M31(M32): relay<br>output mode   P   M31(M32): relay<br>output mode   P   M31(M32): relay<br>working pattern   P   M31(M32): relay<br>output pulse width   P   M31(M32): Al type |

Note: The figure shows the rolling sequence for using key P. If using E key for rolling page, the sequence will reverse.

#### e) BACnet and Ethernet Module Parameter

When the second communication protocol is set to BACnet, there is parameters display related to BACnet, while these pages only show as modules successfully connecting with meter. If meter does not detect any module, it will show LOADING page. To set these parameters, first select, then modify and save. On the one hand, if there is no extra BACnet module, setting will be meaningless and not saved after shutting down. On the other hand, setting is valid and will be saved into BACnet module when a BAVnet module is attached.

When second communication protocol is other protocol, parameters display is related to Ethernet. The condition is the same as above.

Key functions for finding the Ethernet module parameter:

Press H to return to parameter selection mode.

The screen will roll to the next page each time P is pressed and will return to the first page when P is pressed at the last page. The screen will roll to the last page each time E is pressed and will return to the last page when E is pressed at the first page. Press V/A to modify the selected parameter.

The following figure shows the sequence of Ethernet module.

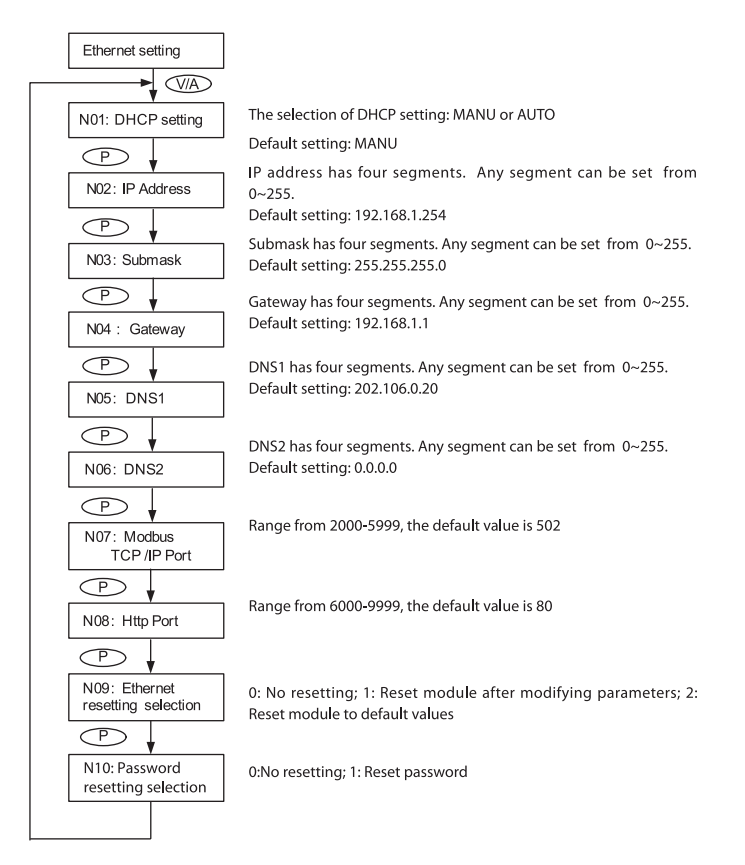

Note: The figure shows the rolling sequence for using key P. If using E key for rolling page, the sequence will reverse.

BACnet IP module rolling sequence:

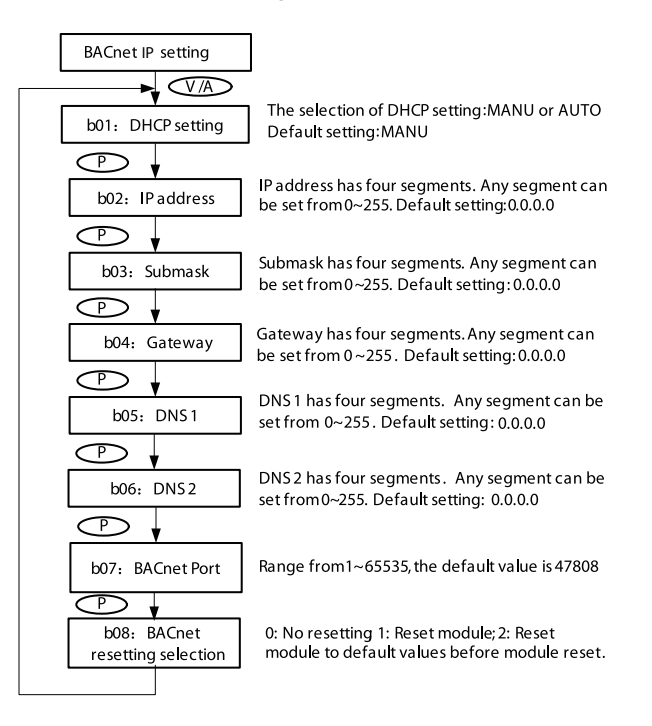

#### BACnet MS/TP module rolling sequence

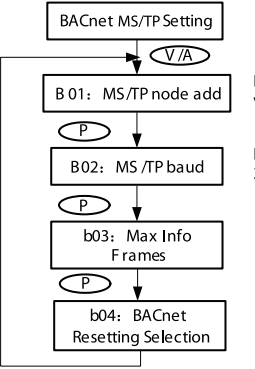

Range from 0~127, the default value is 0 Baud, 0: 9600; 1: 19200; 2: 38400; 3:57600 Range from1~255, the default value is 1

0: No resetting; 1: Reset module; 2: Reset module to default values before module reset

#### f) Alarm Parameter

In the alarm parameter mode, user can view and modify the parameters.

Key functions for finding the alarm parameter:

Press H to return to parameter selection mode.

The screen will roll to the next page each time P is pressed and will return to the first page when P is pressed at the last page. The screen will roll to the last page each time E is pressed and will return to the last page when E is pressed at the first page. Press V/A to modify the selected parameter.

Key functions for modifying the parameter: Press H to move the flashing cursor to the next position. Press P to increase the number by 1. Press E to decrease the number by 1.

Press V/A to confirm the modification and return to parameter selection mode.

#### The following figure shows the sequence:

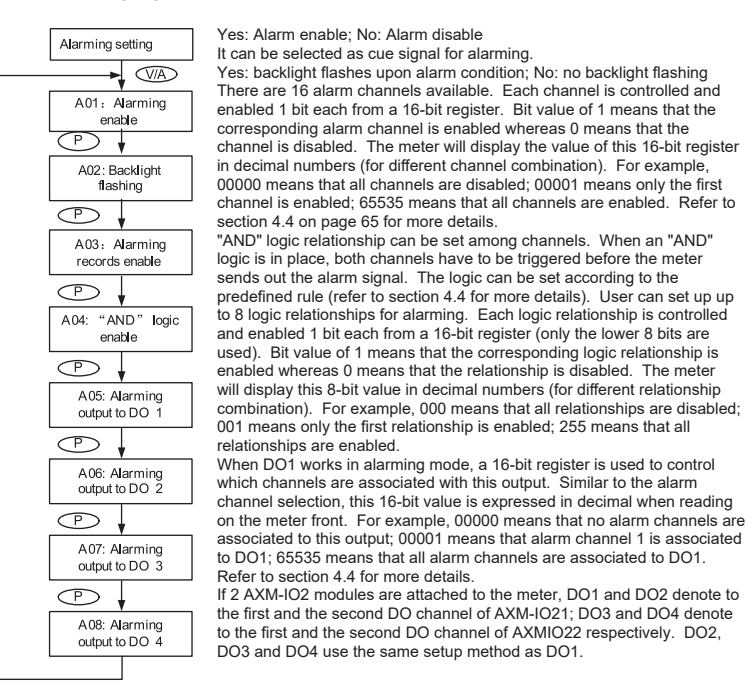

Note: The figure shows the rolling sequence for using key P. If using E for rolling page, the sequence will reverse.

## 3.8 Page Recovery Function

The MIC-2 MKII has a page recovery function. This means that the meter stores current display page in the non-volatile memory upon power loss and reloads the page when power recovers. If power goes off when viewing under the parameter setting mode, the meter will show voltage display when power recovers. If power goes off when viewing under the expanded I/O module data mode, and if this expanded I/O module is not connected when power recovers, the meter will show the voltage display page instead.

### 4.1 Basic analogue measurements

The MIC-2 MKII contains very advanced metering tools and is able to measure almost all power metering and quality parameters from a power system. Some advanced functions may not be accessible directly from the unit front; therefore, every unit comes with a powerful software that helps accessing those information. This chapter is dedicated to introduce these functions and the software. 4.1 Basic Analogue Measurements

The MIC-2 MKII can measure voltage, current, power, frequency, power factor and demand etc. with high accuracy, shown as below:

|                         | DEIF vie                | w Utility     | Software 3.4    | 40.7 - [MI    | C-2 MKII (C    | :OM2,5)] _ 🗆 🗙                   |
|-------------------------|-------------------------|---------------|-----------------|---------------|----------------|----------------------------------|
| Operation Settings 1    | ools Window H           | elp           |                 |               |                | - 6                              |
| 登♀ 米× ゴ灯 €              | 9 🖳 🔁 🔜 🔄               | 808.          | 🎼 🗚 🔻           | e ?           |                |                                  |
| Readings Settings       | Readings > Real-Time Me | tering        |                 |               |                |                                  |
| Real-Time Metering      | Power Meter             |               |                 |               |                |                                  |
| -Energy<br>Real-Time    | Volts 1N                | 230,54 V      | Volts 12        | 399,36 V      | 11             | 800,92 A                         |
| -Harmonics              | Volts 2N                | 230,60 V      | Volts 23        | 399,38 V      | 12             | 0,0000 A                         |
| THD<br>Voltage Spectrum | Volts 3N                | 230,56 V      | Volts 31        | 399,32 V      | 13             | 0,0000 A                         |
| - Current Spectrum      | Volts I.N. Average      | 230,57 V      | Volts I LAverag | e 399, 35 V   | I Average      | 266.97 A                         |
| - Sequence Component    |                         |               |                 |               | 10000          |                                  |
| - I/O Modules *1        | Watt 1                  | 184,769 kW    | VAR 1           | 0,00000 kvar  | VA 1           | 184,782 kVA                      |
| I/O Modules *2          | Watt 2                  | 0,00000 kw    | VAR 2           | 0,00000 kvar  | VA 2           | 0,00000 kVA                      |
| - SOE Log               | Watt 3                  | 0,00000 kw    | VAR 3           | 0,00000 kvar  | VA 3           | 0,00000 kVA                      |
| - Alarm Log             | Watt Total              | 184,769 kW    | VAR Total       | 0,00000 kvar  | VA Total       | 184,782 kVA                      |
| - Device Information    |                         |               |                 |               |                |                                  |
|                         | Pwr Factor 1            | 1,000         | Frequency       | 50,01 Hz      | Load Type      | R                                |
|                         | Pwr Factor 2            | 1,000         | IN              | 751,27 A      |                |                                  |
|                         | Pwr Factor 3            | 1,000         | Unbalance V     | 0,0 %         |                |                                  |
|                         | Pwr Factor Total        | 1,000         | Unbalance I     | 100 %         | Reset Dema     | and                              |
|                         | Ornd Watt Total         | 188,527 kW    | Drnd VAR Total  | -0,01411 kvar | Dmd VA Total   | 188,541 kVA                      |
|                         | Dmd I 1                 | 808,61 A      | Dmd I 2         | 0,0000 A      | Dmd I 3        | 0,0000 A                         |
|                         | Analog Input            |               |                 |               |                |                                  |
|                         | Name                    | Catego        | ory             | Reading       | L.             | Jnit                             |
|                         |                         |               |                 |               |                |                                  |
|                         |                         |               |                 |               |                |                                  |
|                         |                         |               |                 |               |                |                                  |
|                         | TXD: 05 03 4            | 6 00 00 06 D1 | 04              | RXD: 05 03 00 | 3D A5 9A 9C 00 | Com Failure = 0, Log Failure = 0 |

Figure 4.1: Real-time metering

#### Demand:

The MIC-2 MKII consists of several types of demand calculation: total active power demand, total reactive power demand, total apparent power demand, phase L1 current demand, phase L2 current demand, and phase L3 current demand. When demand is reset, demand memory registers are set as 0.

Demand calculating mode can be set as sliding window and thermal by the user. The figure 4-7 shows how it works.

When using the sliding window interval method, the user selects an interval from 1 to 30 minutes, which is the period of the calculation. The demand updates every 1 minute.

Thermal demand method calculates the demand based on a thermal response which mimics the thermal demand meter. The user selects the period for the calculation and the demand updates at the end of each period.

#### Energy:

MIC-2 MKII series meter measures and accumulates energy in different directions (import and export). For real-time energy monitoring, it accumulates energy for kWh, kvarh and kVAh continuous (since its last reset).

#### Calculating mode:

 The user can select different energy calculating modes, fundamental based or full-wave based either from the unit front or via communication. Fundamental based calculating is to accumulate energy without taking harmonics into consideration while fullwave based calculating is to accumulate energy including fundamental and harmonics. Note: When fundamental based calculating mode is selected, PF calcuation will be based on the fundamental wave. Info: Do not use the fundamental settings in a system where harmonics occur!

2. There are two ways to calculate reactive energy(power)

| Mode 0: real reactive energy    | $Q - \sqrt{S^2 - P^2 - D^2}$ |
|---------------------------------|------------------------------|
| Mode 1: general reactive energy | $Q - \sqrt{S^2 - P^2}$       |

3. User can choose primary energy or secondary energy either by pressing keys from the meter front or via communication as shown in figure 4-7.

## 4.1 Basic analogue measurements

|                                      | DEIF viev                 | Utility Softwa | re 3.40.7 -        | MIC-2 MK         | II (COM2,5)] — 🗆                    | ×     |
|--------------------------------------|---------------------------|----------------|--------------------|------------------|-------------------------------------|-------|
| Operation Settings 1                 | ools Window He            | р              |                    |                  |                                     | _ 6 × |
| ◆ ♀ 米× おお ●                          | ) 🗐 😒 🏤 🗄 😑               | 0 🗟 🕅 🕰        | - @ ?              |                  |                                     | 0     |
| Readings Settings                    | Readings > Energy > Real- | īme            |                    |                  |                                     |       |
| Real-Time Metering                   | Power Meter               |                |                    |                  |                                     |       |
| Real-Time                            | Ep_imp                    | 1610,6 kWh     | Eq_imp             | 0,01             | wath                                |       |
| Harmonics                            | Ep_exp                    | 1.0 KWh        | Eq_exp             | 0.31             | svarh                               |       |
| Voltage Spectrum                     | Ep_total                  | 377,1 kWh      | Eq_total           | 0,31             | svarh                               |       |
| Current Spectrum                     | Ep_net                    | 375.1 kWh      | Eq_net             | -0.3             | kvarh -                             |       |
| - Phase Angles                       | Es                        | 378.0 kVAh     |                    |                  |                                     |       |
| - I/O Modules *1<br>- I/O Modules *2 |                           |                |                    | Re               | set Energy                          |       |
| - Max and Min<br>- SOE Log           | Ep imp 1 135.8            | LkWh Eg imp    | 1 0.0 kvarh        | Es 1             | 136.2.kvAh                          |       |
| - Alarm Log                          | Ep_imp_2 239.             | kWh Eq_imp_    | 2 0.0 kvarh        | Es_2             | 240.3 kVAh                          |       |
| Device Information                   | Ep_imp_3 0.6k             | Ath Eq_imp_    | 3 0.0 kvarh        | Es_3             | 0.8 kVAh                            |       |
|                                      | Ep_exp_1 0.1k             | Mh Eq_exp_     | 1 0.0 kvarh        |                  |                                     |       |
|                                      | Ep_exp_2 0.9 k            | Mh Eq_exp_     | 2 <u>0,2 kvarh</u> |                  |                                     |       |
|                                      | Ep_exp_3 0.0 k            | Ap Eq_exp_     | 3 0.0 kvarh        |                  |                                     |       |
|                                      | Pulse Input               |                |                    |                  |                                     |       |
|                                      | Name                      | Category       | Reading            | Unit             |                                     |       |
|                                      |                           |                |                    |                  |                                     |       |
|                                      |                           |                |                    |                  |                                     |       |
|                                      |                           |                |                    |                  |                                     |       |
|                                      |                           |                |                    |                  |                                     |       |
|                                      |                           |                |                    |                  |                                     |       |
|                                      |                           |                |                    |                  |                                     |       |
|                                      |                           |                |                    |                  |                                     |       |
|                                      |                           |                |                    |                  |                                     |       |
|                                      |                           |                |                    |                  |                                     |       |
|                                      |                           |                |                    |                  |                                     |       |
|                                      | TXD: 05 03 43             | 19 00 38 81 CE | RXID: 05           | 3 70 00 00 00 00 | 00 Com Failure = 0, Log Failure = 0 |       |

Figure 4.2: Energy and Power quality parameters

#### **Current direction adjustment**

Under normal circumstances, current flows from input terminal 1 to terminal 2 (i.e. from I11 to I12 for phase L1 current); however, current may flow in the opposite direction due to wrong wiring setup. Instead of rewiring the system, the MIC-2 MKII provides the user with an option to reverse the polarity of the current. By default, the current direction is set as "positive", to reverse the current polarity by 180 degrees, the user can set current direction as "negative". Refer to Fig 4.7 for more details.

## 4.2 Max/Min

| operation bettings   | Tools Window H         | Help                |                                |            |                             | - 6 |
|----------------------|------------------------|---------------------|--------------------------------|------------|-----------------------------|-----|
| ◆ ♀   米 ×   凸 넔   (  | ا 象 😡 😒 🏨 🕲            | 808-                | . 🖹 🗛 🔻 🦃 ?                    |            |                             |     |
| leadings Settings    | Readings > Max and Min |                     |                                |            |                             |     |
| Real-Time Metering   | Channel                | Maximum             | Time Stamp                     | Minimum    | Time Stamp                  |     |
| - Energy Real-Time   | Volts 1N               | 231,2 V             | 2015-05-05 14:41:29            | 230,7 V    | 2015-05-05 14:41:26         |     |
| Harmonics            | Volts 2N               | 231,2 V             | 2015-05-05 14:41:21            | 230,7 V    | 2015-05-05 14:41:26         |     |
| THD                  | Volts 3N               | 231,2 V             | 2015-05-05 14:41:21            | 230,7 V    | 2015-05-05 14:41:26         |     |
| Voltage Spectrum     | Volts 12               | 400,5 V             | 2015-05-05 14:41:29            | 399,6 V    | 2015-05-05 14:41:26         |     |
| Current Spectrum     | Volts 23               | 400,5 V             | 2015-05-05 14:41:21            | 399,6 V    | 2015-05-05 14:41:26         |     |
| - Phase Angles       | Volts 31               | 400,4 V             | 2015-05-05 14:41:21            | 399,6 V    | 2015-05-05 14:41:26         |     |
| - I/O Modules *1     | I1                     | 800,0 A             | 2015-05-05 14:41:20            | 800,0 A    | 2015-05-05 14:41:20         |     |
| - I/O Modules *2     | 12                     | 0,000 A             | 2015-05-05 14:41:20            | 0,000 A    | 2015-05-05 14:41:20         |     |
| - Max and Min        | 13                     | 0.000 A             | 2015-05-05 14:41:20            | 0,000 A    | 2015-05-05 14:41:20         |     |
| - Alarm Lon          | Watt Total             | 180.0 kW            | 2015-05-05 14:41:20            | 180.0 kW   | 2015-05-05 14:41:20         |     |
| - System Status      | VAR Total              | 0.000 kvar          | 2015-05-05 14:41:20            | 0.000 kvar | 2015-05-05 14:41:20         |     |
| - Device Information | VA Total               | 180.0 KVA           | 2015-05-05 14:41:20            | 180.0 kVA  | 2015-05-05 14:41:20         |     |
|                      | Pwr Factor Total       | 1.000               | 2015-05-05 14:41:20            | 1.000      | 2015-05-05 14:41:20         |     |
|                      | Frequency              | 50.00 Hz            | 2015-05-05 14:41:20            | 50.00 Hz   | 2015-05-05 14:41:20         |     |
|                      | Watt Total (De         | 180.0 KW            | 2015-05-05 14:41:20            | 180.0 kW   | 2015-05-05 14:41:20         |     |
|                      | VAR Total (Dem         | 0.000 kvar          | 2015-05-05 14:41:20            | 0.000 kvar | 2015-05-05 14:41:20         |     |
|                      | VA Total (Dema         | 180.0 kVA           | 2015-05-05 14:41:20            | 180.0 kVA  | 2015:05:05 14:41:20         |     |
|                      | Unbalance V            | 0.0 %               | 2015-05-05 14:41:20            | 0.0 %      | 2015:05:05 14:41:20         |     |
|                      | Unbalance T            | 100 %               | 2015-05-05 14:41:20            | 100.%      | 2015-05-05 14:41:20         |     |
|                      | THD Volts 1N/12        | 2.21.96             | 2015-05-05 14:41:20            | 2 15 %     | 2015-05-05 14:41:29         |     |
|                      | THD Volts 2N/31        | 2,22 %              | 2015-05-05 14:41:20            | 2,15 %     | 2015-05-05 14:41:37         |     |
|                      |                        | Reset Max           | and Min                        |            | Save                        |     |
|                      | THD Volts 2N/31        | 2,22 %<br>Reset Max | 2015-05-05 14:41:20<br>and Min | 2,15 %     | 2015-05-05 14:41:37<br>Save |     |

Figure 4.3: Max/Min

The MIC-2 MKII logs maximum and minimum value statistics for phase/line voltages, currents, power, reactive power, apparent power, power factor, frequency, demand, unbalance factor, THD as well as the time they occur. All data is stored in a non-volatile memory so that statistic information can be preserved even when the unit is shut off. All maximum and minimum data can be accessed via communication or from the unit front but time stamps can only be accessed via communication. Statistics can be cleared via communication or from the unit front.

#### 1. Harmonics

The MIC-2 MKII can measure and analyse THD, harmonics (2nd to 63rd for MIC-2 MKII), even HD, odd HD, crest factor, THFF, K factor, etc. They are shown in figure 4-2.

#### 2. Phase angle:

Phase angle indicates the angle between phase A voltage and other voltage/current parameters. Angle ranges from 0 to 360 degrees. This function is to help user to find out the relationship between all input signals avoiding wrong wiring. When it is set to "2LL" or "3LL", it gives out the phase angles of u23, i1, i2, i3 corresponding to u12. For other settings, it gives out the phase angles of u2, u3, i1, i2, i3 corresponding to u1. They are shown in figure 4-4.

#### 3. Sequence component and unbalance analysis

The MIC-2 MKII is able to perform sequential analysis for the input signal. It looks at the positive sequence, negative sequence and zero sequence of the fundamental frequency and performs unbalance analysis for voltage and current. Sequence components are shown in figure 4-4, unbalance of voltage and current are shown in figure 4-1.

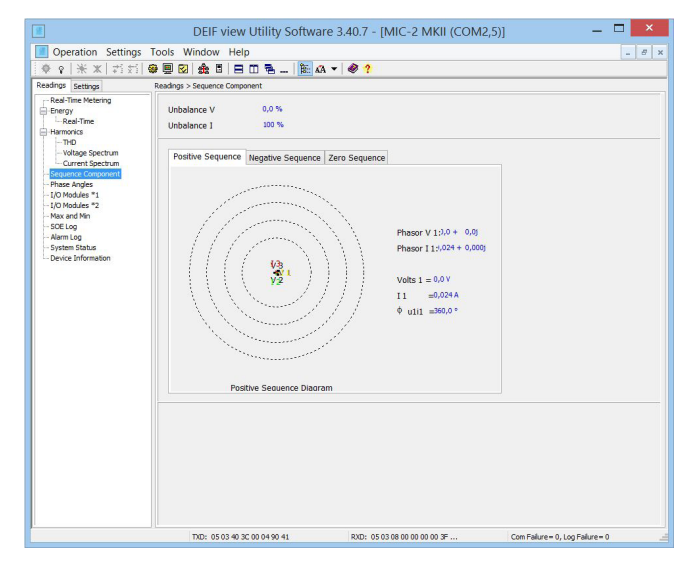

Figure 4.4: Sequence component and phase angle

## 4.4 Over/Under limit alarming

The MIC-2 MKII has over/under limit alarming capability. When the monitored parameter goes over/under the preset limit and stays at the level over the preset amount of time delay, the over/under limit alarm will be triggered. The over/under limit value and its time stamp will be recorded in the alarming log. The meter can record up to 16 alarming records. When extended I/O modules are attached, digital outputs (DO) and relay outputs (RO) can be triggered upon alarm conditions and used to activate downstream devices such as beacon light and buzzer.

Before using the alarming function, alarm conditions such as logic dependency, target setpoint, time delay, etc. must be set correctly. Settings can be accessed and modified from the software via communication connection as shown in Fig 4-5.

| - General<br>- I/O Modules *1        | Er    | able Al | arr 🗌          | Enable  | Backlight Flasł |            |      |      |      | Jpdate | Device |      |
|--------------------------------------|-------|---------|----------------|---------|-----------------|------------|------|------|------|--------|--------|------|
| I/O Modules *2<br><mark>Alarm</mark> | Limit | Enable  | Alarm Channel  | Setting | Setpoint        | Delay (ms) | AND  | ==>> | ==>> | ==>>   | ==>>   | ==>> |
| - Net Module<br>Net Module 2         | #1    | 4       | Volts 2N (V)   | > ~     | 0,0             | 0          |      |      |      |        |        | ~    |
| BACnet Module                        | #2    | 4       | I Average (A)  | 2 4     | 0,000           | 0          |      |      |      |        |        | ~    |
| Pulse Input<br>Analog Input          | #3    | 1       | I1(A) 🗸        | > ~     | 0,000           | 0          | 111  |      |      |        |        | ~    |
|                                      | #4    | 2       | Frequency (Hz) | > ~     | 0,00            | 0          | -    |      |      |        |        | ~    |
|                                      | #5    | 2       | Frequency (Hz) | > ~     | 0,00            | 0          | LOI. |      |      |        |        | ~    |
|                                      | #6    | 2       | Frequency (Hz) | > ~     | 0,00            | 0          |      |      |      |        |        | ~    |
|                                      | #7    | 2       | Frequency (Hz) | > ~     | 0,00            | 0          | 111  |      |      |        |        | ~    |
|                                      | #8    |         | Frequency (Hz) | > ~     | 0,00            | 0          | -    |      |      |        |        | ~    |
|                                      | #9    |         | Frequency (Hz) | > ~     | 0,00            | 0          | 101  |      |      |        |        | ~    |
|                                      | #10   |         | Frequency (Hz) | > ~     | 0,00            | 0          |      |      |      |        |        | ~    |
|                                      | #11   |         | Frequency (Hz) | > ~     | 0,00            | 0          | D.   |      |      |        |        | ~    |
|                                      | #12   |         | Frequency (Hz) | > ~     | 0,00            | 0          |      |      |      |        |        | ~    |
|                                      | #13   |         | Frequency (Hz) | > ~     | 0,00            | 0          | in.  |      |      |        |        | ~    |
|                                      | #14   |         | Frequency (Hz) | > ~     | 0,00            | 0          |      | ш    |      |        |        | ~    |
|                                      | #15   |         | Frequency (Hz) | > ~     | 0,00            | 0          | E.   |      |      |        |        | ~    |
|                                      | #16   |         | Frequency (Hz) | > ~     | 0,00            | 0          |      |      |      |        |        | ~    |

Figure 4.5: Alarm setting

#### 1. Single alarming group setting

Table 4-1 indicates the first group of settings, there are 16 groups in total with the same format.

| Address | Parameter                    | Range                      | Property |
|---------|------------------------------|----------------------------|----------|
| 104eH   | First group: parameter code  | 0~50                       | R/W      |
| 104fH   | First group: comparison mode | 1:larger,2:equal,3:smaller | R/W      |
| 1050H   | First group: setpoint value  | Related with parameters    | R/W      |
| 1051H   | First group: delay time      | 0~3000(*10ms)              | R/W      |
| 1052H   | First group: output to relay | 0:none,1-8:related relay   | R/W      |

Table 4.1: First group of alarming settings

Parameter code: select target parameter for alarm monitoring For example: 0-frequency, 44-Al4 sampling data.

Comparison mode: set alarming condition 1: greater than, 2: equal to, 3: smaller than. For example: if you choose target parameter to be "frequency", condition to be "greater than" and setpoint to be "50", alarm will be triggered when the frequency is greater than 50 Hz.

Note: setpoint value is the same as the actual value of the selected parameter.

Delay time: If the alarms condition lasts for the preset time period, the alarm signal will be triggered. The delay range is from 0 to 3000 (unit: 10 ms).

When it is set to 0, there is no delay, alarm will be triggered when the alarm condition is met. If it is set to 20, there will be a 200 ms (20 x 10 ms) delay.

Output to relay: 0-alarming signal will not be sent to RO; if it is set as 1 and AXM-IO11 is connected, it will output to RO1 when alarm triggers. RO1 will be turned off when all alarms output to RO1 are cleared. RO2~RO8 work in the same manner as RO1.

Note: If RO is under alarming mode, it can only work in "latch" mode.

After setting up the alarming parameters, the user must also setup the global settings in order for the alarm to work properly.

## 4.4 Over/Under limit alarming

#### 2. Global settings

Register addresses for global alarm settings are from 1046H~104dH.Please refer to section 5.3 "Global alarming settings" for more details.

"Global alarming enable" determines whether the alarming function of the meter is activated or not. The alarming function is enabled when it is set as "1".

When "Alarming flash enable" is set as "1", backlight will flash when alarm is triggered. \* Only possible on MIC-2 MKII version.

"Alarming channel enable setting" determines whether the corresponding alarm group is enabled or not. There are 16 groups in all and each one is corresponding to one bit of a 16-bit register. The corresponding bit must be set to "1" in order to activate the alarm channel.

"Logical "AND" between alarming setting": The 16 alarming records in MIC-2 MKII are divided into 8 pairs. Each pair has two alarm groups. The two groups can be logically "AND" by controlling the logic check box. When two groups are "AND", alarming triggers only if both AND conditions are met. If the "AND" logic box is unchecked, the two alarm channels will work independently.

The 8 "AND" logic pairs are arranged as follows: 1st,2nd channel form Pair 1; 3rd,4th channel form Pair 2; 5th,6th channel form Pair 3; 7th,8th channel form Pair 4; 9rd,10th channel form Pair 5; 11th,12th channel form Pair 6; 13th,14th channel form Pair 7; 15th,16th channel form Pair 8.

This function is controlled by the lower 8 bits of 16 bits register, each bit is corresponding to a pair. "1" means this function is enabled and "0" means disabled.

"Alarming output to DO1 setting": When "Digital output mode" is set to "1", DO1 can be used as alarming output. A 16-bit register is used to perform this function, its bit0~bit15 correspond to the 1st ~16th group respectively. When the related I/O module is connected and is under alarming mode, and if the corresponding bit is set to 1 and the alarming condition is met, alarm signal will be sent to DO1. DO1 will be turned off when all alarms correspond to DO1 are cleared. If related bit is set to 0, that alarm channel will not issue alarm signal to DO1. DO2~DO4 work in the same manner DO1.

After completing the setup steps correctly, the alarming function can be used.

#### 3. Setting Eeample

Here is an example of showing how to apply the logical "AND" function for a pair of alarm channels.

The conditions are as follows: I1 greater than 180A, delay 5s for the 1st alarm channel; U1 less than 9980V, delay 10s for the 2nd alarm channel. No alarm signals will be sent to outputs. The CT primary value of I1 is 200A, and CT2 is 5A. The PT ratio for U1 is 10000:100. The following shows how all the related registers are to be set.

#### Settings of first group:

"Parameter code (104eH)" is set to 9, which stands for I1.

"Comparison mode (104fH)" is set to 1, which stands for "greater than".

"Setpoint value (1050H)" is set to 4500, according to the relationship between actual value and communication value (I=Rx \* (CT1/ CT2) /1000).

"Delay time (1051H)" is set to 500, so the actual delay time is 500\*10ms=5s.

"Output to relay (1052H)" is set to 0, because there is no output to RO.

#### Settings of second group:

"Parameter code (1053H)" is set to 1, which stands for U1.

"Comparison mode (1054H)" is set to 3, which stands for "smaller than".

"Setpoint value (1055H)" is set to 998, according to the relationship between actual value and communication value (U=Rx X (PT1/ PT2) /10).

"Delay time (1056H)" is set to 1000, so the actual delay time is 1000\*10ms=10s.

"Output to relay (1057H)" is set to 0, because there is no output to RO.

#### **Global settings:**

"Alarming channel enable setting (1048H)" set to 0003H to enable the first and the second channel.

"Logical "AND" between alarming setting (1049H)" set to 0001H to enable logic "AND" in Pair 1.

"Alarming output to DO1 setting (104aH)" set to 0, since no output to DO1.

"Alarming output to DO2 setting (104bH)" set to 0.

"Alarming output to DO3 setting (104cH)" set to 0.

"Alarming output to DO4 setting (104dH)" set to 0.

"Alarming flash enable (1047H)" set to 0 to disable backlight flashing when alarming occurred.

"Global alarming enable (1046H)" set to 1 to enable over/under limit alarming.

#### 4. Records of alarming event

The MIC-2 MKII has built in alarm logging capability. There are 16 record entries in total. The record sequence of these entries do not depend on the sequence of the 16 alarm channels. The unit begins logging alarm status starting from the 1st record location to the last one. Alarm logs are being recorded in a "cycle" fashion which means the latest event will overwrite the oldest record. When over/under limit parameters return to normal, its value and time stamp will be recorded as well. Therefore, users can determine the over/under limit duration by checking the time difference.

Here is the 1st group of record. Other groups of records have the same format.

| Address     | Parameter                                       | Range                   |
|-------------|-------------------------------------------------|-------------------------|
| 42a9H       | First group: alarming status                    | 0~65535                 |
| 42aaH       | First group: parameter code                     | 0~50                    |
| 42abH       | First group: over/under limit or reset value    | Related with parameters |
| 42acH~42b2H | First group: occur time: yyyy:mm:dd:hh:mm:ss:ms | Time                    |

#### Table 4.2: Alarming status of the 1st group of record

"Alarming status" indicates information of current alarm status. It is a 16-bit unsigned integer. Parameter code is stored in the higher 8 bits. Bit1 indicates whether logic "AND" is enabled or not, 1 means enabled and 0 means not. Bit0 indicates whether alarming is occurred or recovered, 1 means occurred and 0 means recovered. Undefined bits are 0.

"Parameter code" specifies the monitored parameter.

"Value" shows the recorded value of the selected parameter when alarm triggers and when it recovers.

"Time" indicates the time stamp with the accuracy of in milliseconds (ms).

Alarming event will set bit0 of "system status (102eH)" to be 1. At the same time, corresponding flags will be set to 1 to indicate new data. The flag will be cleared after the data is read. Bit0 of "system status (102eH)" will be set to 0.

Note: Although no alarming records will be lost during unit power off, alarm status will start recording from the 1st alarm log entry when the unit is powered on again.

# 4.4 Over/Under limit alarming

Here is an example:

|                        |         |               | neip      |      |               |          |        |          | - 8 |
|------------------------|---------|---------------|-----------|------|---------------|----------|--------|----------|-----|
| ♥ <b>♀</b>   米 米   約 药 | ۹ 関     |               |           | 8-   | 👫 🗚 🔻 🥔       | ?        |        |          |     |
| adings Settings        | Reading | gs > Alarm Lo | 9         |      |               |          |        |          |     |
| - Real-Time Metering   | No.     | Time Sta      | mp        | ms   | Alarm Channel | Value    | Status | Limit ID |     |
| - Energy<br>Real Time  | 1       | 2015-05-      | 05 14:5   | 96   | Volts 2N      | 230,6 V  | Out    | 1        |     |
| Harmonics              | 2       | 2015-05-      | 05 14:5   | 52   | 11            | 0,000 A  | Out    | 3        |     |
| THD                    | 3       | 2015-05-      | 05 14:5   | 52   | Frequency     | 50,00 Hz | Out    | 4        |     |
| - Voltage Spectrum     | 4       | 2015-05-      | 05 14:5   | 493  | Frequency     | 50,01 Hz | In     | 4        |     |
| Current Spectrum       | 5       | 0001-01-      | 01 00:0   | 0    | Frequency     | 0,00 Hz  | In     | 0        |     |
| - Phase Angles         | 6       | 0001-01-      | 01 00:0   | 0    | Frequency     | 0,00 Hz  | In     | 0        |     |
| - I/O Modules *1       | 7       | 0001-01-      | 01 00:0   | 0    | Frequency     | 0,00 Hz  | In     | 0        |     |
| - I/O Modules *2       | 8       | 0001-01-      | 01 00:0   | 0    | Frequency     | 0.00 Hz  | In     | 0        |     |
| - Max and Min          | 9       | 0001-01-      | 01 00:0   | 0    | Frequency     | 0.00 Hz  | In     | 0        |     |
| - SOE Log              | 10      | 0001-01-      | 01.00:0   | 0    | Frequency     | 0.00 Hz  | In     | 0        |     |
| System Status          | 11      | 0001-01-      | 01.00.0   | 0    | Frequency     | 0.00 Hz  | In     | 0        |     |
| - Device Information   | 12      | 0001-01-      | 01.00.0   | 0    | Frequency     | 0.00 Hz  | In     | 0        |     |
|                        |         |               |           | ~    |               |          |        |          |     |
|                        | Ne      | west Alarm    | Record No | D. • |               |          | Sar    | ve       |     |
|                        |         |               |           |      |               |          | 50     |          |     |
|                        |         |               |           |      |               |          |        |          |     |
|                        |         |               |           |      |               |          |        |          |     |
|                        |         |               |           |      |               |          |        |          |     |
|                        |         |               |           |      |               |          |        |          |     |
|                        |         |               |           |      |               |          |        |          |     |
|                        |         |               |           |      |               |          |        |          |     |
|                        |         |               |           |      |               |          |        |          |     |
|                        |         |               |           |      |               |          |        |          |     |
|                        |         |               |           |      |               |          |        |          |     |
|                        |         |               |           |      |               |          |        |          |     |
|                        |         |               |           |      |               |          |        |          |     |
|                        |         |               |           |      |               |          |        |          |     |
|                        |         |               |           |      |               |          |        |          |     |

Figure 4.6: Alarming records

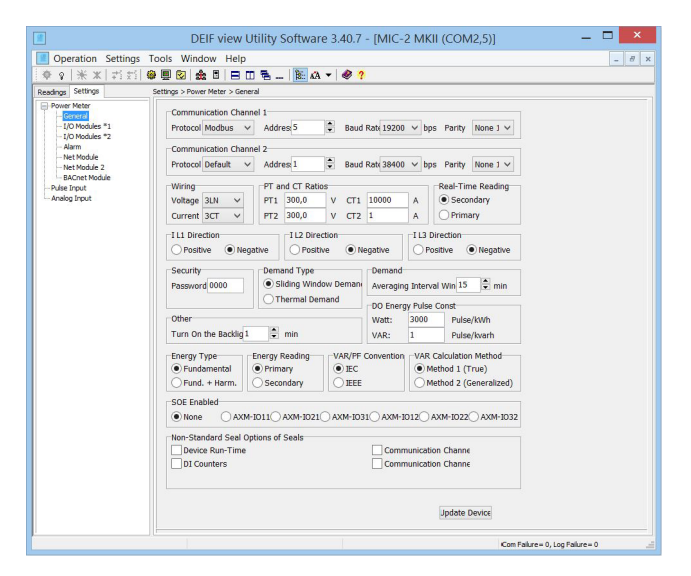

Figure 4.7: Basic settings

# 4.4 Software

DEIF View with data logging is available for software download on http://www.deif.com/software/software-download

| Operation Settings                                                                                              | Tools Window H                                                  | lelp                             |                                               |                                         |                         |                                  | - 8 |
|----------------------------------------------------------------------------------------------------|-----------------------------------------------------------------|----------------------------------|-----------------------------------------------|-----------------------------------------|-------------------------|----------------------------------|-----|
| ◆ ♀  米 米   岩 封                                                                                                  | 🚳 🗒 😒 歳 🗖                                                       | 808.                             | _   隆 🗛 🕶                                     | Ø ?                                     |                         |                                  |     |
| teadings Settings                                                                                               | Readings > Real-Time Mi                                         | etering                          |                                               |                                         |                         |                                  |     |
| - Real-Time Metering<br>- Energy<br>- Real-Time<br>Hermonics<br>- THD<br>- Voltage Spectrum<br>- Organ Spectrum | Power Meter<br>Volts 1N<br>Volts 2N<br>Volts 3N                 | 230,85 V<br>230,90 V<br>230,86 V | Volts 12<br>Volts 23<br>Volts 31              | 399,88 V<br>399,89 V<br>399,85 V        | I1<br>I2<br>I3          | 0,0000 A<br>801,70 A<br>0,0000 A |     |
| - Sequence Component                                                                                            | Volts LN Averag                                                 | e230,87 V                        | Volts LL Averag                               | -399,87 V                               | I Average               | 267,23 A                         |     |
| - Phase Angles<br>- I/O Modules *1<br>- I/O Modules *2<br>- Max and Min                                         | Watt 1<br>Watt 2                                                | 0,00000 kW<br>185,540 kW         | VAR 1<br>VAR 2                                | 0,00000 kvar<br>-0,27050 kvar           | VA 1<br>VA 2            | 0,00000 kVA<br>185,543 kVA       |     |
| - SOE Log<br>- Alarm Log                                                                                        | Watt 3<br>Watt Total                                            | 0,00000 kW                       | VAR 3                                         | 0,00000 kvar                            | VA 3                    | 0,00000 kVA<br>185,543 kVA       |     |
| Device Information                                                                                              | Pwr Factor 1<br>Pwr Factor 2<br>Pwr Factor 3<br>Pwr Factor Totz | 1,000<br>1,000<br>1,000          | Frequency<br>IN<br>Unbalance V<br>Unbalance I | 49,98 Hz<br>745,32 A<br>0,0 %<br>99,8 % | Load Type<br>Reset Dema | R                                |     |
|                                                                                                    | Dmd Watt Total                                                  | 185, 181 kW                      | Dmd VAR Total                                 | -0,05899 kvar                           | Dmd VA Total            | 185,388 kVA                      |     |
|                                                                                                    | Drnd I 1                                                        | 619,69 A                         | Dmd I 2                                       | 181, 16 A                               | Dmd I 3                 | 0,9137 A                         |     |
|                                                                                                    | Analog Input<br>Name                                            | Catego                           | rγ                                            | Reading                                 | L                       | Init                             |     |
|                                                                                                    |                                                                 |                                  |                                               |                                         |                         |                                  |     |

### **5.1 Modbus protocol introduction**

This chapter will mainly discuss how to handle the unit via the communication port using software. To master this chapter, you should be familiar with Modbus and have read other chapters of this manual, and you a good understanding of the functions and applications of this product.

This chapter includes: Modbus protocol, format of communication and data address table and MIC-2 MKII application details.

#### 5.1 Modbus protocol introduction

ModbusTM RTU protocol is used for communication in MIC-2 MKII. Data format and error check methods are defined in Modbus protocol. The half duplex query and respond mode is adopted in Modbus protocol. There is only one master device in the communication net. The others are slave devices, waiting for the query of the master.

#### Transmission mode

The mode of transmission defines the data structure within a frame and the rules used to transmit data. The mode is defined in the following which is compatible with Modbus RTU Mode\*. Framing

| Coding System  | 8-bit binary |
|----------------|--------------|
| Start bit      | 1            |
| Data bits      | 8            |
| Parity         | no parity    |
| Stop bit       | 1            |
| Error checking | CRC check    |

| Address | Function | Data     | Check   |
|---------|----------|----------|---------|
| 8-Bits  | 8-Bits   | N×8-Bits | 16-Bits |

Table 5.1: Data frame format

#### Address field

The address field of a message frame contains eight bits. Valid slave device addresses are in the range of 0~247 decimal. A master addresses a slave by placing the slave address in the address field of the message. When the slave sends its response, it places its own address in this address field of the response to let the master know which slave is responding.

#### **Function field**

The function code field of a message frame contains eight bits. Valid codes are in the range of 1~255 decimal. When a message is sent from a master to a slave device the function code field tells the slave what kind of action to perform.

| Code | Meaning                       | Action                                                                       |
|------|-------------------------------|------------------------------------------------------------------------------|
| 01   | Read Relay Output Status      | Obtain current status of Relay Output                                        |
| 02   | Read Digital Input(DI) Status | Obtain current status of Digital Input                                       |
| 03   | Read Data                     | Obtain current binary value from one or more registers                       |
| 05   | Control Relay Output          | Force relay state to "ON" or "OFF"                                           |
| 16   | Press Multiple-Register       | Place specific binary values into a series of consecutive Multiple-Registers |

Table 5.2: Function Code

#### **DIN Rail Installation**

Except the LCD display and the front panel control keys, the meter with DIN rail mount option includes the same functions as the panel mount version. The default device address and the default baud rate of the DIN rail meter are 1 and 9600 respectively. Those two default values will always be used for the first minute after the meter is powered on. The device address and the baud rate of the meter will change to the user-defined values after the first minute.

#### **Data Field**

The data field is constructed using sets of two hexadecimal digits, in the range of 00 to FF hexadecimal. The data field of messages sent from a master to slave devices contains additional information which the slave must use to take the action defined by the function code. This can include items like discrete and register addresses, the quantity of items to be handled, and the count of actual data bytes in the field. For example, if the master requests a slave to read a group of holding registers (function code 03), the data field specifies the starting register and how many registers are to be read. If the master writes to a group of registers in the slave (function code 10 hexadecimal), the data field specifies the starting register, how many registers to write, the count of data bytes to follow in the data field, and the data to be written into the registers.

If no error occurs, the data field of a response from a slave to a master contains the data requested. If an error occurs, the field contains an exception code that the master application can use to determine the next action to be taken. The data field can be nonexistent (of zero length) in certain kinds of messages.

#### Error check field

Every message includes an error checking field which is based on the Cyclical Redundancy Check (CRC) method. The CRC field checks the contents of the entire message. It is applied regardless of any parity check method used for the individual characters of the message. The CRC field is two bytes long, containing a 16-bit binary value. The CRC value is calculated by the transmitting device, and is appended to the message.

The receiving device recalculates the CRC value during reception of the message, and compares the calculated value to the actual value it received in the CRC field. If the two values are not equal, an error will be reported. CRC calculation is first started by preloading the whole 16-bit register to 1's. The process begins by applying successive 8-bit bytes of the message to the current contents of the register. Only the eight bits of data in each character are used for generating the CRC. Start and stop bits, and the parity bit, do not apply to the CRC. When generating the CRC, each 8-bit character is exclusive ORed with the register contents. The result is shifted towards the least significant bit (LSB), with a zero filled into the most significant bit (MSB) position. The LSB is extracted and examined, if the LSB equals to 1, the register is exclusive ORed with a preset, fixed value; if the LSB equals to 0, no action will be taken. This process is repeated until eight shifts have been performed. After the last (eighth) shift, the next 8-bit byte is exclusive ORed with the register's current value, and the process repeats for eight more shifts as described above. The final contents of the register, after all the bytes of the message have been applied, is the CRC value. When the CRC is appended to the message, the low-order byte is appended first, followed by the high-order byte.

## **5.2 Communication format**

#### **Explanation of frame**

| Addr | Fun | Data start<br>reg Hl | Data start<br>reg LO | Data #of<br>regs HI | Data #of<br>regs LO | CRC 16<br>HI | CRC 16<br>LO |
|------|-----|----------------------|----------------------|---------------------|---------------------|--------------|--------------|
| 06H  | 03H | 00H                  | 00H                  | 00H                 | 21H                 | 84H          | 65H          |

Table 5.3: Explanation of frame

The meaning of each abbreviated word is, Addr: Address of slave device Fun: Function code Data start reg HI: Start register address high byte Data start reg LO: Start register address low byte Data #of reg HI: Number of register high byte Data #of reg LO: Number of register low byte CRC16 HI: CRC high byte CRC16 LO: CRC low byte

#### 1. Read status of relay

Function Code 01 This function code is used to read status of relay in the MIC-2 MKII. 1=On 0=Off Relay1's address is 0000H, Relay2's address is 0001H, and so on.

The following query is to read the relay status for the meter with communication address 17.

#### Query

| Addr | Fun | Relay start<br>reg Hl | Relay start<br>reg LO | Relay #of<br>regs HI | Relay #of<br>regs LO | CRC 16<br>HI | CRC 16<br>LO |
|------|-----|-----------------------|-----------------------|----------------------|----------------------|--------------|--------------|
| 11H  | 01H | 00H                   | 00H                   | 00H                  | 02H                  | BFH          | 5BH          |

Table 5.4: Read the status of Relay1 and Relay2 Query Message

#### Response

The MIC-2 MKII response includes the MIC-2 MKII address, function code, quantity of data byte, the data, and error checking. An example response to read the status of Relay1 and Relay2 is shown as Table 5.5. The status of Relay1 and Relay2 are responding to the last 2 bits of the data.

Relay1: bit0 Relay2: bit1

| Address | Function code | Byte count | Data | CRC high | CRC low |  |
|---------|---------------|------------|------|----------|---------|--|
| 11H     | 01H           | 01H        | 02H  | D4H      | 89H     |  |

Table 5.5: Relay status responds

The content of the data is:

| MSB |   |   |   |   |   |   | SB |
|-----|---|---|---|---|---|---|----|
| 7   | 6 | 5 | 4 | 3 | 2 | 1 | 0  |
| 0   | 0 | 0 | 0 | 0 | 0 | 1 | 0  |

Relay1 = OFF ( LSB ), Relay2=ON (Left to LSB )

#### 2. Read status of DI

Function Code 02 1=On 0=Off

DI1's address is 0000H, DI2's address is 0001H, and so on.

The following query is to read the status of 4 DIs of MIC-2 MKII with communication address 17.

#### Query

| Addr   | Fun | DI start<br>addr HI | DI start<br>addr LO | DI num HI | DI num<br>LO | CRC 16<br>HI | CRC 16<br>LO |  |  |  |
|--------|-----|---------------------|---------------------|-----------|--------------|--------------|--------------|--|--|--|
| 11H    | 02H | 00H                 | 00H                 | 00H       | 04H          | 7BH          | 59H          |  |  |  |
| THEFAD |     |                     |                     |           |              |              |              |  |  |  |

Table 5.6: Read 4 DIs Query Message

## **5.2 Communication format**

#### Response

The MIC-2 MKII response includes the MIC-2 MKII address, function code, quantity of data characters, the data characters, and error checking. An example response to read the status of 4 DIs is shown in Table in 5.7. The DI status corresponds to the last 4 bits of the data.

DI1: bit0; DI2: bit1; DI3: bit2; DI4: bit3.

| Address | Function code | Byte count | Data | CRC high | CRC low |
|---------|---------------|------------|------|----------|---------|
| 11H     | 02H           | 01H        | 03H  | E5H      | 49H     |

Table 5.7: Read status of DI

The content of the data is:

| MSB |   |   |   |   |   |   | SB |
|-----|---|---|---|---|---|---|----|
| 7   | 6 | 5 | 4 | 3 | 2 | 1 | 0  |
| 0   | 0 | 0 | 0 | 0 | 0 | 1 | 1  |

DI1=On, DI2=On, DI3=Off, DI4=Off.

#### 3. Read data (Function Code 03)

#### Query

This function allows the master to obtain the measurement results from the MIC-2 MKII. Table 5.8 is an example to read the 3 measured data (F, V1 and V2) from slave device number 17, the data address of F is 4000H, 4001H; V1's address is 4002H, 4003, and V2's address is 4004H, 4005H.

| Addr | Fun | Data start<br>addr HI | Data start<br>addr LO | Data #of<br>regs HI | Data #of<br>regs LO | CRC 16<br>regs HI | CRC 16<br>regs LO |
|------|-----|-----------------------|-----------------------|---------------------|---------------------|-------------------|-------------------|
| 11H  | 03H | 40H                   | 00H                   | 00H                 | 06H                 | D2H               | 98H               |

Table 5.8: Read F, V1, V2 query message

#### Response

The MIC-2 MKII response includes the MIC-2 MKII address, function code, quantity of data byte, data, and error checking. An example response to read F, V1 and V2 (F=42480000H (50.00Hz), V1=42C7CCCDH (99.9V), V2=42C83333H (100.1V)) is shown:

| Addr | Fun | Byte<br>count | Data1<br>HI | Data1<br>LO | Data 2<br>HI | Data2<br>LO | Data3<br>HI | Data3<br>LO | Data4<br>HI | Data4<br>LO |
|------|-----|---------------|-------------|-------------|--------------|-------------|-------------|-------------|-------------|-------------|
| 11H  | ЗH  | 0CH           | 42H         | 48H         | 00H          | 00H         | 42H         | C7H         | ССН         | CDH         |

| Data5 HI | Data5 LO | Data 6 HI | Data6 LO | CRC16 HI | CRC16 LO |
|----------|----------|-----------|----------|----------|----------|
| 42H      | C8H      | 33H       | 33H      | CAH      | 7FH      |

Table 5.9: Read F, V1 and V2 message

#### 4. Control relay (Function Code 05)

#### Query

This message forces a relay to either turn "ON" or "OFF". Any relay that exists within the MIC-2 MKII can be forced to either "ON" or "OFF" status. The data value FF00H will set the relay on and the value 0000H will turn it off; all other values are illegal and will not affect that relay.

The example below is a request to the MIC-2 MKII with the address of 17 to turn on Relay1.

| Addr | Fun | DO addr HI | DO addr LO | Value HI | Value LO | CRC 16 HI | CRC 16 LO |
|------|-----|------------|------------|----------|----------|-----------|-----------|
| 11H  | 05H | 00H        | 00H        | FFH      | 00H      | 8EH       | AAH       |

Table 5.10: Control relay query message

#### Response

The normal response to the command request is to retransmit the message as received after the relay status has been altered.

| Addr | Fun | Relay addr HI | Relay addr LO | Value HI | Value LO | CRC HI | CRC LO |
|------|-----|---------------|---------------|----------|----------|--------|--------|
| 11H  | 05H | 00H           | 00H           | FFH      | 00H      | 8EH    | AAH    |
|      |     |               |               |          |          |        |        |

Table 5.11: Control relay response message

## **5.2 Communication format**

#### 5. Preset/Reset multi-register (Function Code 16)

#### Query

Function 16 allows the user to modify the contents of a multi-register. Some registers of the MIC-2 MKII can have their contents changed by this message. The example below is a request to an MIC-2 MKII with the address of 17 to preset Ep\_imp as "17807783.3KWh", while its HEX value is 0A9D4089H. Ep\_imp data address is 4048H and 4049H.

| Addr | Fun | Data start<br>reg HI | Data start<br>reg LO | Data #of<br>reg HI | Data #of<br>reg LO | Byte Count |
|------|-----|----------------------|----------------------|--------------------|--------------------|------------|
| 11H  | 10H | 40H                  | 48H                  | 00H                | 02H                | 04H        |

| Value HI                                       | Value LO | Value HI | Value LO | CRC HI | CRC LO |  |  |  |
|------------------------------------------------|----------|----------|----------|--------|--------|--|--|--|
| 0AH                                            | 9DH      | 40H      | 89H      | F1H    | 6AH    |  |  |  |
| Coble 5.12: Propet multi-register guery monogo |          |          |          |        |        |  |  |  |

Table 5.12: Preset multi-register query message

#### Response

The normal response to a preset multi-register request includes the MIC-2 MKII address, function code, data start register, the number of registers, and error checking.

| Addr | Fun | Data start<br>reg hi | Data start<br>reg lo | Data #of<br>reg hi | Data #of<br>Reg lo | CRC16<br>hi | CRC16<br>lo |  |  |
|------|-----|----------------------|----------------------|--------------------|--------------------|-------------|-------------|--|--|
| 11H  | 10H | 40H                  | 48H                  | 00H                | 02H                | D6H         | 8EH         |  |  |
|      |     |                      |                      |                    |                    |             |             |  |  |

Table 5.13: Preset multi-register response message

There are several rules to follow in using the unit:

#### 1. Data type:

"bit" refers to binary.

"word" refers to 16-bit unsigned integer using one data address and 2 bytes of memory, it varies from 0 to 65535.

"int" refers to 16-bit integer using one data address and 2 bytes of memory, it varies from -32768 to32767.

"dword" refers to 32-bit unsigned integer using two data addresses and 4 bytes of memory with high word at the front and low word at the end, it varies from 0 to 4294967295. Rx=high word \*65536+low word.

"float" refers to 32-bit single value using two data addresses and 4 bytes of memory, it varies from -1.175494E-38 to 3.402823E+38.

#### 2. Relationship between communication value and numerical value.

The numerical value may not be the same as the communication value, it is important to notice this. The following table shows how they respond to each other.

| Parameters                  | Relationship                                  | Unit         | Format code |
|-----------------------------|-----------------------------------------------|--------------|-------------|
| System parameters           | Numerical value equals to communication value | No unit      | F1          |
| Run time                    | T=Rx/100                                      | Hour         | F2          |
| Clock                       | Numerical value equals to communication value | Unit of time | F3          |
| Energy(primary)             | Ep=Rx/10                                      | kWh          | F4          |
| Reactive energy(primary)    | Eq=Rx/10                                      | kvarh        | F5          |
| Apparent energy(primary)    | Es=Rx/10                                      | kVA          | F6          |
| Energy(secondary)           | Ep=Rx/1000                                    | kWh          | F7          |
| Reactive energy (secondary) | Eq=Rx/1000                                    | kvarh        | F8          |
| Apparent energy (secondary) | Es=Rx/1000                                    | kVA          | F9          |
| Frequency                   | F=Rx/100                                      | Hz           | F10         |
| Voltage                     | U=Rx X(PT1/PT2)/10                            | V            | F11         |
| Current, current demand     | I=Rx X(CT1/CT2)/1000                          | А            | F12         |
| Power, demand               | P=Rx X(PT1/PT2)X(CT1/CT2)                     | W            | F13         |
| Reactive power, demand      | Q=Rx X(PT1/PT2)X(CT1/CT2)                     | var          | F14         |
| Apparent power, demand      | S=Rx X(PT1/PT2)X(CT1/CT2)                     | VA           | F15         |
| Power factor                | PF=Rx/1000                                    | No unit      | F16         |
| Unbalance factor            | Unbl=(Rx/1000)X100%                           | No unit      | F17         |
| THD                         | THD=(Rx/10000) X 100%                         | No unit      | F18         |
| Harmonics                   | HDn=(Rx/10000) X 100%                         | No unit      | F19         |
| Total odd HD                | HDo=(Rx/10000) X 100%                         | No unit      | F20         |
| Total even HD               | HDe=(Rx/10000) X 100%                         | No unit      | F21         |
| Crest factor                | CF=Rx/1000                                    | No unit      | F22         |
| K factor                    | KF=Rx/10                                      | No unit      | F23         |
| THFF                        | THFF=(Rx/10000) X 100%                        | No unit      | F24         |
| Phase angle                 | Phase angle=Rx/10                             | Degree       | F25         |
| Temperature                 | Temperature= Rx/10                            | °C           | F26         |

Important Note: Regions from "System parameters settings" to "Data logging 3 settings" are the regions that can be set and modified. Please follow the rules when you communicate with the MIC-2 MKII.

1. When function code 10H is used, one communication command can only modify contents in one region, such as "System parameters settings", "System status parameter", "Date and Time table", "Over/under limit alarming-Global settings", "Over/under limit alarming-Single settings", "I/O Modules settings", Data logging 1 settings, Data logging 2 settings, Data logging 3 settings. It can not be accomplished in one communication order to modify contents in both of two or more regions above.

2. When function code 03H is used, the rules and limitations described above will not be applied.

System parameters determine how the meter works. Please refer to Chapter 3 and Chapter 4 for more details. Function code: 03H for reading, 10H for writing. Data type: word. Format code: F1.

| Address | Parameter                     | Default | Range                                                                                           | Data type | Property |
|---------|-------------------------------|---------|-------------------------------------------------------------------------------------------------|-----------|----------|
| 1000H   | Password                      | 0       | 0~9999                                                                                          | word      | R/W      |
| 1001H   | Communication address         | 1       | 1~247                                                                                           | word      | R/W      |
| 1002H   | Baud rate                     | 19200   | 600~38400                                                                                       | word      | R/W      |
| 1003H   | Voltage input wiring type     | 0       | 0:3LN,1:2LN,2:2LL,3:3LL                                                                         | word      | R/W      |
| 1004H   | Current input wiring type     | 0       | 0:3CT,1:1CT,2:2CT                                                                               | word      | R/W      |
| 1005H   | PT1 (High 16 bit)             | 0       | 50.0~500000.0                                                                                   | word      | R/W      |
| 1006H   | PT1 (Low 16 bit)              | 220.0   | 50.0~500000.0                                                                                   | word      | R/W      |
| 1007H   | PT2                           | 220.0   | 50.0~400.0                                                                                      | word      | R/W      |
| 1008H   | CT1                           | 5       | 1~50000                                                                                         | word      | R/W      |
| 1009H   | CT2                           | 5       | 1,5                                                                                             | word      | R/W      |
| 100aH   | kWh pulse constant            | 1       | 800~6000                                                                                        | word      | R/W      |
| 100bH   | kvarh pulse constant          | 1       | 800~6000                                                                                        | word      | R/W      |
| 100cH   | LCD backlight time            | 1       | 0~120                                                                                           | word      | R/W      |
| 100dH   | Demand slid window time       | 15      | 1~30                                                                                            | word      | R/W      |
| 100eH   | Demand calculating mode       | 1       | 1:sliding window<br>2:thermal                                                                   | word      | R/W      |
| 100fH   | Clear demand memory           | 0       | Only 1 works                                                                                    | word      | R/W      |
| 1010H   | Max/Min clear                 | 55H     | Only 0AH works                                                                                  | word      | R/W      |
| 1011H   | Run time clear                | 0       | Only 1 works                                                                                    | word      | R/W      |
| 1012H   | Current I1 direction          | 0       | 0: Positive<br>1: Negative                                                                      | word      | R/W      |
| 1013H   | Current I2 direction          | 0       | 0: Positive<br>1: Negative                                                                      | word      | R/W      |
| 1014H   | Current I3 direction          | 0       | 0: Positive<br>1: Negative                                                                      | word      | R/W      |
| 1015H   | VAR/PF convention             | 0       | 0: IEC, 1: IEEE                                                                                 | word      | R/W      |
| 1016H   | Energy clear                  | 0       | Only 1 works                                                                                    | word      | R/W      |
| 1017H   | Energy calculating mode       | 1       | 0: fundamental<br>1: full-wave                                                                  | word      | R/W      |
| 1018H   | Reactive power measuring mode | 0       | 0: real, 1: general                                                                             | word      | R/W      |
| 1019H   | Energy display mode           | 0       | 0: primary, 1: secondary                                                                        | word      | R/W      |
| 101aH   | Ethernet module reset         | 0       | 0: none, 1: reset,<br>2: load default and reset                                                 | word      | R/W      |
| 101bH   | SOE enable                    | 0       | 0: none; 1: AXM-IO11;<br>2: AXM-IO21; 3: AXM-IO31;<br>4: AXM-IO12; 5: AXM-IO22;<br>6: AXM-IO32; | word      | R/W      |
| 101cH   | Pulse counter clear           | 0       | 0:none; 1:AXM-IO11;<br>2:AXM-IO21; 3:AXM-IO31;<br>4:AXM-IO12; 5:AXM-IO22;<br>6:AXM-IO32;        | word      | R/W      |
| 101dH   | Basic parameter mode          | 0       | 0:secondary; 1:primary                                                                          | word      | R/W      |

## 5.3.2 System status parameter

"System status" indicates what events happened in the meter, what kinds of flags are read by user and to be the index of the storage of the events. Flags should be cleared after being read by the controller, otherwise new data will not be stored properly. Function code: 03H for reading, 10H for writing. Data type: word.

| Address     | Parameter                                | Format code | Range                                                                                                    | Data type | Property |
|-------------|------------------------------------------|-------------|----------------------------------------------------------------------------------------------------|-----------|----------|
| 101eH~102dH | Recording pointer bj_st0-15              |             | 1: new data                                                                                                    | word      | R/W      |
| 102eH       | System status                            |             | Bit0:new alarming or not<br>Bit1: new SOE or not                                                                                           | word      | R        |
| 102fH~1031H | Reserved                                 |             |                                                                                                    | word      |          |
| 1032H       | Alarming group number                    | F1          | 0~15                                                                                                    | word      | R        |
| 1033H       | SOE group number                         | F1          | 0~19                                                                                                    | word      | R        |
| 1034H       | Run time (high)                          | F2          | 0~999999999                                                                                                    | word      | R        |
| 1035H       | Run time (low)                           | F2          | 0~999999999                                                                                                    | word      | R        |
| 1036H       | Expanded IO Modules<br>connecting status |             | Bit0: AXM-IO11;<br>Bit1:AXM-IO12;<br>Bit2:AXM-IO21;<br>Bit3:AXM-IO22;<br>Bit4:AXM-IO31;<br>Bit5:AXM-IO32;<br>0:disconnected<br>1:connected | word      | R        |
| 1037H       | Temperature                              | F26         |                                                                                                    | word      | R        |
| 1038H~103fH | Reserved                                 |             |                                                                                                    | word      |          |

Please refer to Chapter 3 and Chapter 4 for more details about parameter settings.

# 5.3.3 Date and time table

Function code: 03H for reading, 10H for presetting.

| Address | Parameter | Format code | Range     | Data type | Property |
|---------|-----------|-------------|-----------|-----------|----------|
| 1040H   | Year      | F3          | 2000~2099 | word      | R/W      |
| 1041H   | Month     | F3          | 1~12      | word      | R/W      |
| 1042H   | Day       | F3          | 1~31      | word      | R/W      |
| 1043H   | Hour      | F3          | 0~23      | word      | R/W      |
| 1044H   | minute    | F3          | 0~59      | word      | R/W      |
| 1045H   | second    | F3          | 0~59      | word      | R/W      |

# 5.3.4 Over/Under limit alarming setting

This setting consists of global alarming settings and single channel alarming settings. Global alarming settings contain settings of all global variables. There are 16 groups of records with the same format. Function code: 03H for reading, 10H for writing. Please refer to Chapter 4 for more details.

| Address | Parameter                               | Range                                                                                                    | Data type | Property |
|---------|-----------------------------------------|----------------------------------------------------------------------------------------------------|-----------|----------|
| 1046H   | Global alarming enable                  | 0:disable;1:enable                                                                                                | word      | R/W      |
| 1047H   | Alarming flash enable                   | 0:disable;1:enable                                                                                                | word      | R/W      |
| 1048H   | Alarming channel enable setting         | 0~65535<br>Bit0:channel 1<br>1:enable; 0:disable<br>Bit1: channel 2<br>Bit15: channel 16                          | word      | R/W      |
| 1049H   | Logical "And " between alarming setting | 0~255<br>Bit0: first logic switch<br>1:enable;0:disable<br>Bit1: second logic switch<br>Bit7: eighth logic switch | word      | R/W      |
| 104aH   | Alarming output to DO1 setting          | 0~65535<br>Bit0: channel 1 output<br>1:enable;0:disable<br>Bit1: channel 2 output<br>Bit15: channel 16 output     | word      | R/W      |
| 104bH   | Alarming output to DO2 setting          | 0~65535<br>The same as previous                                                                                   | word      | R/W      |
| 104cH   | Alarming output to DO3 setting          | 0~65535<br>The same as previous                                                                                   | word      | R/W      |
| 104dH   | Alarming output to DO4 setting          | 0~65535<br>The same as previous                                                                                   | word      | R/W      |

#### **Global alarming settings**

#### Single channel alarming settings

| Address     | Parameter                    | Format<br>code | Range                                         | Data type | Property |
|-------------|------------------------------|----------------|-----------------------------------------------|-----------|----------|
| 104eH       | First group: parameter code  | F1             | 0~50                                          | word      | R/W      |
| 104fH       | First group: comparison mode | F1             | 1: greater than; 2: equal to; 3:<br>less than | word      | R/W      |
| 1050H       | First group: setpoint value  | F10~F18        | Related with<br>parameters                    | word      | R/W      |
| 1051H       | First group: delay           | F1             | 0~3000(*10ms)                                 | word      | R/W      |
| 1052H       | First group: output to relay | F1             | 0:none, 1~8: related relay                    | word      | R/W      |
| 1053H~109dH | 2nd to 16th group            |                | Same as the first group                       | word      | R/W      |

# 5.3.4 Over/Under limit alarming setting

#### Alarming parameter code table

| Setting<br>value | Alarming object                    | Setting<br>value | Alarming object                    | Setting<br>value | Alarming object              |
|------------------|------------------------------------|------------------|------------------------------------|------------------|------------------------------|
| 0                | Frequency                          | 1                | V1                                 | 2                | V2                           |
| 3                | V3                                 | 4                | Average phase voltage              | 5                | V12                          |
| 6                | V23                                | 7                | V31                                | 8                | Average line voltage         |
| 9                | Line current of phase L1           | 10               | Line current of phase L1           | 11               | Line current of phase L3     |
| 12               | Average line current               | 13               | Neutral current                    | 14               | Power of phase L1            |
| 15               | Power of phase L2                  | 16               | Power of phase L3                  | 17               | Power of all                 |
| 18               | Reactive power of phase L1         | 19               | Reactive power of phase L2         | 20               | Reactive power of phase L3   |
| 21               | Reactive power of all              | 22               | Apparent power of phase L3         | 23               | Apparent power of phase L2   |
| 24               | Apparent power of phase L3         | 25               | Apparent power of all              | 26               | PF of L1                     |
| 27               | PF of L2                           | 28               | PF of L3                           | 29               | PF                           |
| 30               | Voltage unbalance factor<br>U_unbl | 31               | Current unbalance factor<br>I_unbl | 32               | Load characteristic(R/L/C)   |
| 33               | THD_V1(V1 or V12)                  | 34               | THD_V2(V2 or V31)                  | 35               | THD_V3(V3 or V23)            |
| 36               | Average THD_V                      | 37               | THD_I1                             | 38               | THD_ I2                      |
| 39               | THD_13                             | 40               | Average THD_I                      | 41               | AI1 sampling value           |
| 42               | AI2 sampling value                 | 43               | AI3 sampling value                 | 44               | Al4 sampling value           |
| 45               | Active power demand of all         | 46               | Reactive power demand of all       | 47               | Apparent power demand of all |
| 48               | Current demand of phase L1         | 49               | Current demand of phase L2         | 50               | Current demand of phase L3   |

## 5.3.5 I/O modules settings

I/O module setting changes will be made only if the corresponding I/O modules are installed, no changes will be made otherwise. Please check the I/O module connection status before doing any settings. Function code: 03H for reading, 10H for writing. Please refer to <<User's manual of extended I/O Modules>>for more details.

#### AXM-IO11

| Address | Parameter                     | Default | Range                                                                                          | Data type | Property |
|---------|-------------------------------|---------|------------------------------------------------------------------------------------------------|-----------|----------|
| 109eH   | DI1~6 type                    | 0       | Bit0: DI1, Bit1: DI2<br>Bit2: DI3, Bit3: DI4<br>Bit4: DI5, Bit5: DI6<br>0: DI,1: pulse counter | word      | R/W      |
| 109fH   | DI pulse constant             | 0       | 1~65535                                                                                        | word      | R/W      |
| 10a0H   | Working mode of relay 1 and 2 | 0       | 0: control output,<br>1: alarming output                                                       | word      | R/W      |
| 10a1H   | Output mode of relay 1 and 2  | 0       | 0: latch, 1: pulse                                                                             | word      | R/W      |
| 10a2H   | Pulse width                   | 50      | 50~3000ms                                                                                      | word      | R/W      |

#### AXM-IO21

| Address | Parameter          | Default | Range                                                                                                    | Data type | Property |
|---------|--------------------|---------|----------------------------------------------------------------------------------------------------|-----------|----------|
| 10a3H   | DI7~10 type        | 0       | Bit0: DI7, Bit1: DI8<br>Bit2: DI9, Bit3: DI10<br>0: DI,1: pulse counter                                                | word      | R/W      |
| 10a4H   | DI pulse constant  | 0       | 1~65535                                                                                                    | word      | R/W      |
| 10a5H   | Working mode of DO | 0       | 0: pulse output<br>1: alarming output                                                                                  | word      | R/W      |
| 10a6H   | DO pulse width     | 20      | 20~1000ms                                                                                                    | word      | R/W      |
| 10a7H   | DO1 output         | 0       | 0: none<br>1: consumption power<br>2: gererating power<br>3: absorption reactive power<br>4: generating reactive power | word      | R/W      |
| 10a8H   | DO2 output         | 0       | Same as above                                                                                                    | word      | R/W      |
| 10a9H   | AO 1,2             | 1       | 0: 0~20mA, 1: 4~20mA                                                                                                   | word      | R/W      |

# 5.3.5 I/O modules settings

#### AXM-IO11

| Address | Parameter                     | Default | Range                                                                                          | Data type | Property |
|---------|-------------------------------|---------|------------------------------------------------------------------------------------------------|-----------|----------|
| 109eH   | DI1~6 type                    | 0       | Bit0: DI1, Bit1: DI2<br>Bit2: DI3, Bit3: DI4<br>Bit4: DI5, Bit5: DI6<br>0: DI,1: pulse counter | word      | R/W      |
| 109fH   | DI pulse constant             | 0       | 1~65535                                                                                        | word      | R/W      |
| 10a0H   | Working mode of relay 1 and 2 | 0       | 0: control output,<br>1: alarming output                                                       | word      | R/W      |
| 10a1H   | Output mode of relay 1 and 2  | 0       | 0: latch, 1: pulse                                                                             | word      | R/W      |
| 10a2H   | Pulse width                   | 50      | 50~3000ms                                                                                      | word      | R/W      |

#### AXM-IO21

| Address | Parameter          | Default | Range                                                                                                    | Data type | Property |
|---------|--------------------|---------|----------------------------------------------------------------------------------------------------|-----------|----------|
| 10a3H   | DI7~10 type        | 0       | Bit0: DI7, Bit1: DI8<br>Bit2: DI9, Bit3: DI10:<br>0: DI,1: pulse counter                                               | word      | R/W      |
| 10a4H   | DI pulse constant  | 0       | 1~65535                                                                                                    | word      | R/W      |
| 10a5H   | Working mode of DO | 0       | 0: pulse output<br>1: alarming output                                                                                  | word      | R/W      |
| 10a6H   | DO pulse width     | 20      | 20~1000ms                                                                                                    | word      | R/W      |
| 10a7H   | DO1 output         | 0       | 0: none<br>1: consumption power<br>2: gererating power<br>3: absorption reactive power<br>4: generating reactive power | word      | R/W      |
| 10a8H   | DO2 output         | 0       | Same as above                                                                                                    | word      | R/W      |
| 10a9H   | AO 1,2             | 1 or 2  | 0: 0~20mA, 1: 4~20mA,                                                                                                  | word      | R/W      |

#### AXM-IO31

| Address | Parameter                     | Default | Range                                                                       | Data type | Property |
|---------|-------------------------------|---------|-----------------------------------------------------------------------------|-----------|----------|
| 10aaH   | DI11~14 type                  | 0       | Bit0: DI11,Bit1: DI12,<br>Bit2: DI13, Bit3: DI14<br>0: DI, 1: pulse counter | word      | R/W      |
| 10abH   | DI pulse constant             | 0       | 1~65535                                                                     | word      | R/W      |
| 10acH   | Working mode of relay 3 and 4 | 0       | 0: control output,<br>1: alarming output                                    | word      | R/W      |
| 10adH   | Output mode of relay 3 and 4  | 0       | 0: latch, 1: pulse                                                          | word      | R/W      |
| 10aeH   | Pulse width                   | 50      | 50~3000ms                                                                   | word      | R/W      |
| 10afH   | AI 1,2                        | 1 or 2  | 0: 0~20mA, 1: 4~20mA,                                                       | word      | R/W      |

### AXM-IO12

| Address | Parameter                     | Default | Range                                                                                                | Data type | Property |
|---------|-------------------------------|---------|----------------------------------------------------------------------------------------------------|-----------|----------|
| 10b0H   | DI15~20 type                  | 0       | Bit0: DI15, Bit1: DI16,<br>Bit2: DI17, Bit3: DI18,<br>Bit4: DI19, Bit5: DI20<br>0-DI,1-pulse counter | word      | R/W      |
| 10b1H   | DI pulse constant (high)      | 0       | 1~65535                                                                                              | word      | R/W      |
| 10b2H   | Working mode of relay 5 and 6 | 0       | 0: control output,<br>1: alarming output                                                             | word      | R/W      |
| 10b3H   | Output mode of relay 5 and 6  | 0       | 0: latch,<br>1: pulse                                                                                | word      | R/W      |
| 10b4H   | Pulse width                   | 50      | 50-3000ms                                                                                            | word      | R/W      |

# 5.3.5 I/O modules settings

#### AXM-IO22

| Address | Parameter             | Default | Range                                                                                                    | Data type | Property |
|---------|-----------------------|---------|----------------------------------------------------------------------------------------------------|-----------|----------|
| 10b5H   | DI21~24 type          | 0       | Bit0: DI21, Bit1: DI22,<br>Bit2: DI23, Bit3: DI24<br>0: DI, 1: pulse counter                                           | word      | R/W      |
| 10b6H   | DI pulse constant     | 0       | 1~65535                                                                                                    | word      | R/W      |
| 10b7H   | Working mode of DO3,4 | 0       | 0: pulse output,<br>1: alarming output                                                                                 | word      | R/W      |
| 10b8H   | DO Pulse width        | 20      | 20~1000ms                                                                                                    | word      | R/W      |
| 10b9H   | DO3 output            | 0       | 0: none<br>1: consumption power<br>2: gererating power<br>3: absorption reactive power<br>4: generating reactive power | word      | R/W      |
| 10baH   | DO4 output            | 0       | Same as above                                                                                                    | word      | R/W      |
| 10bbH   | AO 3,4                | 1       | 0: 0~20mA, 1: 4~20mA                                                                                                   | word      | R/W      |

### AXM-IO32

| Address | Parameter                     | Default | Range                                                                        | Data type | Property |
|---------|-------------------------------|---------|------------------------------------------------------------------------------|-----------|----------|
| 10bcH   | DI25~28 type                  | 0       | Bit0: DI25, Bit1: DI26,<br>Bit2: DI27, Bit3: DI28<br>0: DI, 1: pulse counter | word      | R/W      |
| 10bdH   | DI pulse constant             | 0       | 1~65535                                                                      | word      | R/W      |
| 10beH   | Working mode of relay 7 and 8 | 0       | 0: control output,<br>1: alarming output                                     | word      | R/W      |
| 10bfH   | Output mode of relay 7 and 8  | 0       | 0: latch, 1: pulse                                                           | word      | R/W      |
| 10c0H   | Pulse width                   | 50      | 50~3000                                                                      | word      | R/W      |
| 10c1H   | AI 3,4                        | 1 or 2  | 0: 0~20mA, 1: 4~20mA,                                                        | word      | R/W      |

### AO transforming select

| Address | Parameter                  | Default | Range                    | Data type | Property |
|---------|----------------------------|---------|--------------------------|-----------|----------|
| 10c2H   | AO1 transforming parameter | 0       | Refer to following table | word      | R/W      |
| 10c3H   | AO2 transforming parameter | 0       | Refer to following table | word      | R/W      |
| 10c4H   | AO3 transforming parameter | 0       | Refer to following table | word      | R/W      |
| 10c5H   | AO4 transforming parameter | 0       | Refer to following table | word      | R/W      |

### AO transforming parameter settings

| Setting<br>value | Ttransforming object       | Setting<br>value | Transforming object        | Setting<br>value | Transforming object        |
|------------------|----------------------------|------------------|----------------------------|------------------|----------------------------|
| 0                | Frequency                  | 1                | V1                         | 2                | V2                         |
| 3                | V3                         | 4                | Average phase voltage      | 5                | V12                        |
| 6                | V23                        | 7                | V31                        | 8                | Average line voltage       |
| 9                | Line current of phase L1   | 10               | Line current of phase L2   | 11               | Line current of phase L3   |
| 12               | Average line current       | 13               | Neutral current            | 14               | Power of phase L1          |
| 15               | Power of phase L2          | 16               | Power of phase L3          | 17               | Power of all               |
| 18               | Reactive power of phase L1 | 19               | Reactive power of phase L2 | 20               | Reactive power of phase L3 |
| 21               | Reactive power of all      | 22               | Apparent power of phase L1 | 23               | Apparent power of phase L2 |
| 24               | Apparent power of phase L3 | 25               | Apparent power of all      | 26               | PF of L1                   |
| 27               | PF of L2                   | 28               | PF of L3                   | 29               | PF                         |

# 5.3.6 Metering parameter addresses

### 100 ms refresh metering parameter

| Address     | Parameter                  | Code | Relationship             | Data type | Property |
|-------------|----------------------------|------|--------------------------|-----------|----------|
| 3000H~3001H | Frequency                  | F1   | F = Rx                   | float     | R        |
| 3002H~3003H | Phase voltage V1           | F1   | U=Rxx(PT1/PT2)           | float     | R        |
| 3004H~3005H | Phase voltage V2           | F1   | U=Rxx(PT1/PT2)           | float     | R        |
| 3006H~3007H | Phase voltage V3           | F1   | U=Rxx(PT1/PT2)           | float     | R        |
| 3008H~3009H | Average voltage Vavg       | F1   | U=Rxx(PT1/PT2)           | float     | R        |
| 300AH~300BH | Line voltage V12           | F1   | U=Rxx(PT1/PT2)           | float     | R        |
| 300CH~300DH | Line voltage V23           | F1   | U=Rxx(PT1/PT2)           | float     | R        |
| 300EH~300FH | Line voltage V31           | F1   | U=Rxx(PT1/PT2)           | float     | R        |
| 3010H~3011H | Average line voltage Vlavg | F1   | U=Rxx(PT1/PT2)           | float     | R        |
| 3012H~3013H | Current I1                 | F1   | I=Rxx(CT1/CT2)           | float     | R        |
| 3014H~3015H | Current I2                 | F1   | I=Rxx(CT1/CT2)           | float     | R        |
| 3016H~3017H | Current I3                 | F1   | I=Rxx(CT1/CT2)           | float     | R        |
| 3018H~3019H | Average current lavg       | F1   | I=Rxx(CT1/CT2)           | float     | R        |
| 301AH~301BH | Neutral current In         | F1   | I=Rxx(CT1/CT2)           | float     | R        |
| 301CH~301DH | Phase A Power Pa           | F1   | P=Rxx(PT1/PT2)x(CT1/CT2) | float     | R        |
| 301EH~301FH | Phase B Power Pb           | F1   | P=Rxx(PT1/PT2)x(CT1/CT2) | float     | R        |
| 3020H~3021H | Phase C Power Pc           | F1   | P=Rxx(PT1/PT2)x(CT1/CT2) | float     | R        |
| 3022H~3023H | System power Psum          | F1   | P=Rxx(PT1/PT2)x(CT1/CT2) | float     | R        |
| 3024H~3025H | Phase A reactive power Qa  | F1   | Q=Rxx(PT1/PT2)x(CT1/CT2) | float     | R        |
| 3026H~3027H | Phase B reactive power Qb  | F1   | Q=Rxx(PT1/PT2)x(CT1/CT2) | float     | R        |
| 3028H~3029H | Phase C reactive power Qc  | F1   | Q=Rxx(PT1/PT2)x(CT1/CT2) | float     | R        |
| 302AH~302BH | System reactive power Qsum | F1   | Q=Rxx(PT1/PT2)x(CT1/CT2) | float     | R        |
| 302CH~302DH | Phase A apparent power Sa  | F1   | S=Rxx(PT1/PT2)x(CT1/CT2) | float     | R        |

| Address      | Parameter                  | Code | Relationship             | Data type | Property |
|--------------|----------------------------|------|--------------------------|-----------|----------|
| 3302EH~302FH | Phase B apparent power Sb  | F1   | S=Rxx(PT1/PT2)x(CT1/CT2) | float     | R        |
| 3030H~3031H  | Phase C apparent power Sc  | F1   | S=Rxx(PT1/PT2)x(CT1/CT2) | float     | R        |
| 3032H~3033H  | System apparent power Ssum | F1   | S=Rxx(PT1/PT2)x(CT1/CT2) | float     | R        |
| 3034H~3035H  | Phase A power factor PFa   | F1   | PF = Rx                  | float     | R        |
| 3036H~3037H  | Phase B power factor PFb   | F1   | PF = Rx                  | float     | R        |
| 3038H~3039H  | Phase C power factor PFC   | F1   | PF = Rx                  | float     | R        |
| 303AH~303BH  | System power factor PFsum  | F1   | PF = Rx                  | float     | R        |

#### **Basic analogue measurements**

There are two different modes to read basic analogue measurements, one is secondary mode, and another is primary mode. In primary mode, the numerical value in register of the MIC-2 MKII equals to the real physical value. In secondary mode, the relationship between numerical value in register and the real physical value is shown in the following table. (Rx is the numerical value in register of the MIC-2 MKII)

Function code: 03H for reading.

| Address     | Parameter                          | Code | Relationship             | Data type | Property |
|-------------|------------------------------------|------|--------------------------|-----------|----------|
| 4000H~4001H | Frequency                          | F1   | F = Rx                   | float     | R        |
| 4002H~4003H | Phase voltage V1                   | F1   | U=Rx×(PT1/PT2)           | float     | R        |
| 4004H~4005H | Phase voltage V2                   | F1   | U=Rx×(PT1/PT2)           | float     | R        |
| 4006H~4007H | Phase voltage V3                   | F1   | U=Rx×(PT1/PT2)           | float     | R        |
| 4008H~4009H | Average voltage Vavg               | F1   | U=Rx×(PT1/PT2)           | float     | R        |
| 400aH~400bH | Line voltage V12                   | F1   | U=Rx×(PT1/PT2)           | float     | R        |
| 400cH~400dH | Line voltage V23                   | F1   | U=Rx×(PT1/PT2)           | float     | R        |
| 400eH~400fH | Line voltage V31                   | F1   | U=Rx×(PT1/PT2)           | float     | R        |
| 4010H~4011H | Average line voltage Vlavg         | F1   | U=Rx×(PT1/PT2)           | float     | R        |
| 4012H~4013H | Phase(line)current I1              | F1   | I=Rx×(CT1/CT2)           | float     | R        |
| 4014H~4015H | Phase(line)current I2              | F1   | I=Rx×(CT1/CT2)           | float     | R        |
| 4016H~4017H | Phase(line)current I3              | F1   | I=Rx×(CT1/CT2)           | float     | R        |
| 4018H~4019H | Average current lavg               | F1   | I=Rx×(CT1/CT2)           | float     | R        |
| 401aH~401bH | Neutral current In                 | F1   | I=Rx×(CT1/CT2)           | float     | R        |
| 401cH~401dH | Phase L1 power P                   | F1   | P=Rx×(PT1/PT2)×(CT1/CT2) | float     | R        |
| 401eH~401fH | Phase L2 power P                   | F1   | P=Rx×(PT1/PT2)×(CT1/CT2) | float     | R        |
| 4020H~4021H | Phase L3 power P                   | F1   | P=Rx×(PT1/PT2)×(CT1/CT2) | float     | R        |
| 4022H~4023H | System power Psum                  | F1   | P=Rx×(PT1/PT2)×(CT1/CT2) | float     | R        |
| 4024H~4025H | Phase L1 reactive power Q          | F1   | Q=Rx×(PT1/PT2)×(CT1/CT2) | float     | R        |
| 4025H~4027H | Phase L2 reactive power Q          | F1   | Q=Rx×(PT1/PT2)×(CT1/CT2) | float     | R        |
| 4028H~4029H | Phase L3 reactive power Q          | F1   | Q=Rx×(PT1/PT2)×(CT1/CT2) | float     | R        |
| 402aH~402bH | System reactive power Qsum         | F1   | Q=Rx×(PT1/PT2)×(CT1/CT2) | float     | R        |
| 402cH~402dH | Phase L1 apparent power S          | F1   | S=Rx×(PT1/PT2)×(CT1/CT2) | float     | R        |
| 402eH~402fH | Phase L2 apparent power S          | F1   | S=Rx×(PT1/PT2)×(CT1/CT2) | float     | R        |
| 4030H~4031H | Phase L3 apparent power S          | F1   | S=Rx×(PT1/PT2)×(CT1/CT2) | float     | R        |
| 4032H~4033H | System apparent power Ssum         | F1   | S=Rx×(PT1/PT2)×(CT1/CT2) | float     | R        |
| 4034H~4035H | Phase L1 power factor PF           | F1   | PF = Rx                  | float     | R        |
| 4036H~4037H | Phase L2 power factor PF           | F1   | PF = Rx                  | float     | R        |
| 4038H~4039H | Phase L3 power factor PF           | F1   | PF = Rx                  | float     | R        |
| 403aH~403bH | System power factor PFsum          | F1   | PF = Rx                  | float     | R        |
| 403cH~403dH | Voltage unbalance factor<br>U_unbl | F1   | Unbalance = Rx × 100%    | float     | R        |
| 403eH~403fH | Current unbalance factor I_unbl    | F1   | Unbalance = Rx × 100%    | float     | R        |
| 4040H~4041H | Load characteristic(L/C/R)         | F1   | 76.0/67.0/82.0(ASCII)    | float     | R        |
| 4042H~4043H | Power demand                       | F1   | P=Rx×(PT1/PT2)×(CT1/CT2) | float     | R        |
| 4044H~4045H | Reactive power demand              | F1   | P=Rx×(PT1/PT2)×(CT1/CT2) | float     | R        |
| 4046H~4047H | Apparent power demand              | F1   | P=Rx×(PT1/PT2)×(CT1/CT2) | float     | R        |

#### Real time energy measurement

Data stored in this block can be preset or cleared.

Function code: 03H for reading, 10H for writing. Data type: dword.

It can be set as primary energy or secondary energy according to user. Please refer to F7, F8, and F9 for more details about the relationship between numerical value in register and the real physical value.

| Address     | Parameter             | Code  | Range       | Data type | Property |
|-------------|-----------------------|-------|-------------|-----------|----------|
| 4048H~4049H | Energy IMP            | F4/F7 | 0~999999999 | dword     | R/W      |
| 404aH~404bH | Energy EXP            | F4/F7 | 0~999999999 | dword     | R/W      |
| 404cH~404dH | Reactive energy IMP   | F5/F8 | 0~999999999 | dword     | R/W      |
| 404eH~404fH | Reactive energy EXP   | F5/F8 | 0~999999999 | dword     | R/W      |
| 4050H~4051H | Energy TOTAL          | F4/F7 | 0~999999999 | dword     | R/W      |
| 4052H~4053H | Energy NET            | F4/F7 | 0~999999999 | dword     | R/W      |
| 4054H~4055H | Reactive energy TOTAL | F5/F8 | 0~999999999 | dword     | R/W      |
| 4056H~4057H | Reactive energy NET   | F5/F8 | 0~999999999 | dword     | R/W      |
| 4058H~4059H | Apparent energy       | F6/F9 | 0~999999999 | dword     | R/W      |

#### Harmonics

THD, Harmonics, odd HD, even HD, Crest Factor, THFF, K factor etc are all stored here. The data type is "word". Voltage parameters refer to line voltage when it is set to "2LL/3LL" and phase voltage for others. Function code: 03H for reading.

The following are the THD of voltage and current

| Address | Parameter         | Code | Range   | Data type | Property |
|---------|-------------------|------|---------|-----------|----------|
| 405aH   | THD_V1 of V1(V12) | F18  | 0~10000 | word      | R        |
| 405bH   | THD_V1 of V2(V31) | F18  | 0~10000 | word      | R        |
| 405cH   | THD_V1 of V3(V23) | F18  | 0~10000 | word      | R        |
| 405dH   | Average THD_V     | F18  | 0~10000 | word      | R        |
| 405eH   | THD_I1            | F18  | 0~10000 | word      | R        |
| 405fH   | THD_I2            | F18  | 0~10000 | word      | R        |
| 4060H   | THD_I3            | F18  | 0~10000 | word      | R        |
| 4061H   | Average THD_I     | F18  | 0~10000 | word      | R        |

Voltage Harmonics, even HD, odd HD, Crest Factor are shown as below

| Address     | Parameter                                 | Code       | Range   | Data type | Property |
|-------------|-------------------------------------------|------------|---------|-----------|----------|
| 4062H~407fH | Harmonics of V1(V12)<br>(the 2nd to 31st) | F19        | 0~10000 | word      | R        |
| 4080H       | Odd HD of V1(V12)                         | F20        | 0~10000 | word      | R        |
| 4081H       | Even HD of V1(V12)                        | F21        | 0~10000 | word      | R        |
| 4082H       | Crest Factor of V1(V12)                   | F22        | 0~65535 | word      | R        |
| 4083H       | THFF of V1(V12)                           | F24        | 0~10000 | word      | R        |
| 4084H~40a5H | Parameters of V2(V31)                     | Same as V1 |         | word      | R        |
| 40a6H~40c7H | Parameters of V3(V23)                     | Same as V1 |         | word      | R        |

Current Harmonics, even HD, odd HD, Crest Factor are shown as below

| Address     | Parameter                            | Code       | Range   | Data type | Property |
|-------------|--------------------------------------|------------|---------|-----------|----------|
| 40c8H~40e5H | Harmonics of I1<br>(the 2nd to 31st) | F19        | 0~10000 | word      | R        |
| 40e6H       | Odd HD of I1                         | F20        | 0~10000 | word      | R        |
| 40e7H       | Even HD of I1                        | F21        | 0~10000 | word      | R        |
| 40e8H       | K Factor of I1                       | F23        | 0~65535 | word      | R        |
| 40e9H~4109H | Parameters of I2                     | Same as I1 |         | word      | R        |
| 410aH~412aH | Parameters of I3                     | Same as I1 |         | word      | R        |

### **DI Status**

Current DI status, if related I/O module isn't connected, the DI status will be set to 0. Function code: 02H for reading.

#### AXM-IO11

| Address | Parameter | Range      | Data type |
|---------|-----------|------------|-----------|
| 0000H   | DI1       | 1=ON,0=OFF | bit       |
| 0001H   | DI2       | 1=0N,0=0FF | bit       |
| 0002H   | DI3       | 1=ON,0=OFF | bit       |
| 0003H   | DI4       | 1=ON,0=OFF | bit       |
| 0004H   | DI5       | 1=ON,0=OFF | bit       |
| 0005H   | DI6       | 1=0N,0=0FF | bit       |

#### AXM-IO21

| Address | Parameter | Range      | Data type |
|---------|-----------|------------|-----------|
| 0006H   | DI7       | 1=ON,0=OFF | bit       |
| 0007H   | DI8       | 1=ON,0=OFF | bit       |
| 0008H   | DI9       | 1=ON,0=OFF | bit       |
| 0009H   | DI10      | 1=0N,0=0FF | bit       |

#### AXM-IO31

| Address | Parameter | Range      | Data type |
|---------|-----------|------------|-----------|
| 000aH   | DI11      | 1=ON,0=OFF | bit       |
| 000bH   | DI12      | 1=ON,0=OFF | bit       |
| 000cH   | DI13      | 1=ON,0=OFF | bit       |
| 000dH   | DI14      | 1=0N,0=0FF | bit       |

### AXM-IO12

| Address | Parameter | Range      | Data type |
|---------|-----------|------------|-----------|
| 000eH   | DI15      | 1=ON,0=OFF | bit       |
| 000fH   | DI16      | 1=ON,0=OFF | bit       |
| 0010H   | DI17      | 1=ON,0=OFF | bit       |
| 0011H   | DI18      | 1=ON,0=OFF | bit       |
| 0012H   | DI19      | 1=ON,0=OFF | bit       |
| 0013H   | DI20      | 1=0N,0=0FF | bit       |

#### AXM-IO22

| Address | Parameter | Range      | Data type |
|---------|-----------|------------|-----------|
| 0014H   | DI21      | 1=ON,0=OFF | bit       |
| 0015H   | DI22      | 1=ON,0=OFF | bit       |
| 0016H   | DI23      | 1=ON,0=OFF | bit       |
| 0017H   | DI24      | 1=0N,0=0FF | bit       |

#### AXM-IO32

| Address | Parameter | Range      | Data type |
|---------|-----------|------------|-----------|
| 0018H   | DI25      | 1=ON,0=OFF | bit       |
| 0019H   | DI26      | 1=ON,0=OFF | bit       |
| 001aH   | DI27      | 1=ON,0=OFF | bit       |
| 001bH   | DI28      | 1=ON,0=OFF | bit       |

### MAX/MIN records

MAX/MIN value and time stamp. Function code: 03H for reading.

| Address     | Parameter                          | Code | Range        | Data type | Property |
|-------------|------------------------------------|------|--------------|-----------|----------|
| 4136H       | MAX of V1                          | F11  | -32768~32767 | int       | R        |
| 4137H~413cH | Time stamp:<br>yyyy:mm:dd:hh:mm:ss | F3   | time         | int       | R        |
| 413dH       | MAX of V2                          | F11  | -32768~32767 | int       | R        |
| 413eH~4143H | Time stamp:<br>yyyy:mm:dd:hh:mm:ss | F3   | time         | int       | R        |
| 4144H       | MAX of V3                          | F11  | -32768~32767 | int       | R        |
| 4145H~414aH | Time stamp:<br>yyyy:mm:dd:hh:mm:ss | F3   | time         | int       | R        |
| 414bH       | MAX of V12                         | F11  | -32768~32767 | int       | R        |
| 414cH~4151H | Time stamp:<br>yyyy:mm:dd:hh:mm:ss | F3   | time         | int       | R        |
| 4152H       | MAX of V23                         | F11  | -32768~32767 | int       | R        |
| 4153H~4158H | Time stamp:<br>yyyy:mm:dd:hh:mm:ss | F3   | time         | int       | R        |
| 4159H       | MAX of V31                         | F11  | -32768~32767 | int       | R        |
| 415aH~415fH | Time stamp:<br>yyyy:mm:dd:hh:mm:ss | F3   | time         | int       | R        |
| 4160H       | MAX of I1                          | F12  | -32768~32767 | int       | R        |
| 4161H~4166H | Time stamp:<br>yyyy:mm:dd:hh:mm:ss | F3   | time         | int       | R        |
| 4167H       | MAX of I2                          | F12  | -32768~32767 | int       | R        |
| 4168H~416dH | Time stamp:<br>yyyy:mm:dd:hh:mm:ss | F3   | time         | int       | R        |
| 416eH       | MAX of I3                          | F12  | -32768~32767 | int       | R        |
| 416fH~4174H | Time stamp:<br>yyyy:mm:dd:hh:mm:ss | F3   | time         | int       | R        |
| 4175H       | MAX of system power                | F13  | -32768~32767 | int       | R        |
| 4176H~417bH | Time stamp:<br>yyyy:mm:dd:hh:mm:ss | F3   | time         | int       | R        |
| 417cH       | MAX of system reactive power       | F14  | -32768~32767 | int       | R        |
| 417dH~4182H | Time stamp:<br>yyyy:mm:dd:hh:mm:ss | F3   | time         | int       | R        |
| 4183H       | MAX of system<br>apparent power    | F15  | -32768~32767 | int       | R        |
| 4184H~4189H | Time stamp:<br>yyyy:mm:dd:hh:mm:ss | F3   | time         | int       | R        |
| 418aH       | MAX of power factor                | F16  | -32768~32767 | int       | R        |
| 418bH~4190H | Time stamp:<br>yyyy:mm:dd:hh:mm:ss | F3   | time         | int       | R        |
| 4191H       | MAX of frequency                   | F10  | -32768~32767 | int       | R        |

### MAX/MIN records

MAX/MIN value and time stamp. Function code: 03H for reading.

| Address     | Parameter                       | Code | Range        | Data type | Property |
|-------------|---------------------------------|------|--------------|-----------|----------|
| 4136H       | MAX of V1                       | F11  | -32768~32767 | int       | R        |
| 4137H~413cH | Time stamp: yyyy:mm:dd:hh:mm:ss | F3   | time         | int       | R        |
| 413dH       | MAX of V2                       | F11  | -32768~32767 | int       | R        |
| 413eH~4143H | Time stamp: yyyy:mm:dd:hh:mm:ss | F3   | time         | int       | R        |
| 4144H       | MAX of V3                       | F11  | -32768~32767 | int       | R        |
| 4192H~4197H | Time stamp: yyyy:mm:dd:hh:mm:ss | F3   | time         | int       | R        |
| 4198H       | MAX of power demand             | F13  | -32768~32767 | int       | R        |
| 4199H~419eH | Time stamp: yyyy:mm:dd:hh:mm:ss | F3   | time         | int       | R        |
| 419fH       | MAX of reactive power demand    | F14  | -32768~32767 | int       | R        |
| 41a0H~41a5H | Time stamp: yyyy:mm:dd:hh:mm:ss | F3   | time         | int       | R        |
| 41a6H       | MAX of apparent power demand    | F15  | -32768~32767 | int       | R        |
| 41a7H~41acH | Time stamp: yyyy:mm:dd:hh:mm:ss | F3   | time         | int       | R        |
| 41adH       | MAX of voltage unbalance factor | F17  | -32768~32767 | int       | R        |
| 41aeH~41b3H | Time stamp: yyyy:mm:dd:hh:mm:ss | F3   | time         | int       | R        |
| 41b4H       | MAX of current unbalance factor | F17  | -32768~32767 | int       | R        |
| 41b5H~41baH | Time stamp: yyyy:mm:dd:hh:mm:ss | F3   | time         | int       | R        |
| 41bbH       | MAX of V1(V12) THD              | F18  | -32768~32767 | int       | R        |
| 41bcH~41c1H | Time stamp: yyyy:mm:dd:hh:mm:ss | F3   | time         | int       | R        |
| 41c2H       | MAX of V2(V31) THD              | F18  | -32768~32767 | int       | R        |
| 41c3H~41c8H | Time stamp: yyyy:mm:dd:hh:mm:ss | F3   | time         | int       | R        |
| 41c9H       | MAX of V3(V23) THD              | F18  | -32768~32767 | int       | R        |
| 41caH~41cfH | Time stamp: yyyy:mm:dd:hh:mm:ss | F3   | time         | int       | R        |
| 41d0H       | MAX of I1 THD                   | F18  | -32768~32767 | int       | R        |
| 41d1H~41d6H | Time stamp: yyyy:mm:dd:hh:mm:ss | F3   | time         | int       | R        |
| 41d7H       | MAX of I2 THD                   | F18  | -32768~32767 | int       | R        |
| 41d8H~41ddH | Time stamp: yyyy:mm:dd:hh:mm:ss | F3   | time         | int       | R        |
| 41deH       | MAX of I3 THD                   | F18  | -32768~32767 | int       | R        |
| 41dfH~41e4H | Time stamp: yyyy:mm:dd:hh:mm:ss | F3   | time         | int       | R        |

The addresses for the MIN value of the above parameters are located in 41e5H to 4293H. They have the same format as the MAX value.

#### Sequence component

U1 (U12), I1 consist of a real part and complex part. They have positive sequence, negative sequence and zero sequence. Data type is "int". Function code: 03H for reading.

| Address | Parameter                            | Code | Range        | Data type | Property |
|---------|--------------------------------------|------|--------------|-----------|----------|
| 4294H   | positive sequence real part of V1    | F11  | -32768~32767 | int       | R        |
| 4295H   | positive sequence complex part of V1 | F11  | -32768~32767 | int       | R        |
| 4296H   | negative sequence real part of V1    | F11  | -32768~32767 | int       | R        |
| 4297H   | negative sequence complex part of V1 | F11  | -32768~32767 | int       | R        |
| 4298H   | zero sequence real part of V1        | F11  | -32768~32767 | int       | R        |
| 4299H   | zero sequence complex part of V1     | F11  | -32768~32767 | int       | R        |
| 429aH   | positive sequence real part of I1    | F12  | -32768~32767 | int       | R        |
| 429bH   | positive sequence complex part of I1 | F12  | -32768~32767 | int       | R        |
| 429cH   | negative sequence real part of I1    | F12  | -32768~32767 | int       | R        |
| 429dH   | negative sequence complex part of I1 | F12  | -32768~32767 | int       | R        |
| 429eH   | zero sequence real part of I1        | F12  | -32768~32767 | int       | R        |
| 429fH   | zero sequence complex part of I1     | F12  | -32768~32767 | int       | R        |

#### Phase angle

All voltage and current's phase angles corresponding to V1 (V12) are stored here. You can find out the phase sequence according to them. Data type is "word". Function code: 03H for reading.

| Address | Parameter                                                                          | Code | Range  | Data type | Property |
|---------|------------------------------------------------------------------------------------|------|--------|-----------|----------|
| 42a0H   | phase angle of V2 to V1 V1/V2(3\$4)<br>phase angle of V23 to V12<br>V12/V23(3\$3)  | F25  | 0~3600 | word      | R        |
| 42a1H   | phase angle of V3 to V1 V1/V3(3\$4)<br>phase angle of V31 to V12<br>V12/V31 (3\$3) | F25  | 0~3600 | word      | R        |
| 42a2H   | phase angle of I1 to V1 V1/I1(3\$4)<br>phase angle of I1 to V12<br>V12/I1 (3\$3)   | F25  | 0~3600 | word      | R        |
| 42a3H   | phase angle of I2 to V1 V1/I2(3\$4)<br>phase angle of I2 to V12<br>V12/I2 (3\$3)   | F25  | 0~3600 | word      | R        |
| 42a4H   | phase angle of I3 to V1 V1/I3(3\$4)<br>phase angle of I3 to V12<br>V12/I3 (3\$3)   | F25  | 0~3600 | word      | R        |

#### Alarming records

There are 16 groups of records with the same format. Function code: 03H for reading, 10H for writing. Please refer to Chapter 4 for more details.

| Address     | Parameter                                          | Code                    | Range                   | Data type | Property |
|-------------|----------------------------------------------------|-------------------------|-------------------------|-----------|----------|
| 42a9H       | First group: alarming status                       | F1                      | 0~65535                 | word      | R        |
| 42aaH       | First group:<br>alarming parameter code            | F1                      | 0~50                    | word      | R        |
| 42abH       | First group:<br>over/under limit or reset value    | F10~F18                 | Related with parameters | word      | R        |
| 42acH~42b2H | First group: Time stamp:<br>yyyy:mm:dd:hh:mm:ss:ms | F3                      |                         | word      | R        |
| 42b3H~42bcH | Second group                                       | Same as the             | e first group           |           |          |
| 42bdH~42c6H | Third group                                        | Same as the             | e first group           |           |          |
| 42c7H~42d0H | Fourth group                                       | Same as the first group |                         |           |          |
| 42d1H~42daH | Fifth group                                        | Same as the first group |                         |           |          |
| 42dbH~42e4H | Sixth group                                        | Same as the             | e first group           |           |          |
| 42e5H~42eeH | Seventh group                                      | Same as the             | e first group           |           |          |
| 42efH~42f8H | Eighth group                                       | Same as the             | e first group           |           |          |
| 42f9H~4302H | Ninth group                                        | Same as the             | e first group           |           |          |
| 4303H~430cH | Tenth group                                        | Same as the             | e first group           |           |          |
| 430dH~4316H | Eleventh group                                     | Same as the             | e first group           |           |          |
| 4317H~4320H | Twelfth group                                      | Same as the             | e first group           |           |          |
| 4321H~432aH | Thirteenth group                                   | Same as the first group |                         |           |          |
| 432bH~4334H | Fourteenth group                                   | Same as the first group |                         |           |          |
| 4335H~433eH | Fifteenth group                                    | Same as the first group |                         |           |          |
| 433fH~4348H | Sixteenth group                                    | Same as the             | e first group           |           |          |

## 5.3.6 Metering parameter addresses

#### Counting number of I/O modules

DI are arranged according to expanded I/O module addresses, user can check out the counting number of DI along with those modules. The DI counting records are stored in a non-volatile memory and will not be erased during power off. They can be reset via communication and panel. Data type is "dword". Function code: 03H for reading.

#### AXM-IO11

| Address     | Parameter                | Code | Range        | Data type | Property |
|-------------|--------------------------|------|--------------|-----------|----------|
| 4349H~434aH | DI1 pulse counter number | F1   | 0~4294967295 | dword     | R        |
| 434bH~434cH | DI2 pulse counter number | F1   | 0~4294967295 | dword     | R        |
| 434dH~434eH | DI3 pulse counter number | F1   | 0~4294967295 | dword     | R        |
| 434fH~4350H | DI4 pulse counter number | F1   | 0~4294967295 | dword     | R        |
| 4351H~4352H | DI5 pulse counter number | F1   | 0~4294967295 | dword     | R        |
| 4353H~4354H | DI6 pulse counter number | F1   | 0~4294967295 | dword     | R        |

#### AXM-IO21

| Address     | Parameter                 | Code | Range        | Data type | Property |
|-------------|---------------------------|------|--------------|-----------|----------|
| 4355H~4356H | DI7 pulse counter number  | F1   | 0~4294967295 | dword     | R        |
| 4357H~4358H | DI8 pulse counter number  | F1   | 0~4294967295 | dword     | R        |
| 4359H~435aH | DI9 pulse counter number  | F1   | 0~4294967295 | dword     | R        |
| 435bH~435cH | DI10 pulse counter number | F1   | 0~4294967295 | dword     | R        |

#### AXM-IO31

| Address     | Parameter                 | Code | Range        | Data type | Property |
|-------------|---------------------------|------|--------------|-----------|----------|
| 435dH~435eH | DI11 pulse counter number | F1   | 0~4294967295 | dword     | R        |
| 435fH~4360H | DI12 pulse counter number | F1   | 0~4294967295 | dword     | R        |
| 4361H~4362H | DI13 pulse counter number | F1   | 0~4294967295 | dword     | R        |
| 4363H~4364H | DI14 pulse counter number | F1   | 0~4294967295 | dword     | R        |

#### AXM-IO12

| Address     | Parameter                 | Code | Range        | Data type | Property |
|-------------|---------------------------|------|--------------|-----------|----------|
| 4365H~4366H | DI15 pulse counter number | F1   | 0~4294967295 | dword     | R        |
| 4367H~4368H | DI16 pulse counter number | F1   | 0~4294967295 | dword     | R        |
| 4369H~436aH | DI17 pulse counter number | F1   | 0~4294967295 | dword     | R        |
| 436bH~436cH | DI18 pulse counter number | F1   | 0~4294967295 | dword     | R        |
| 436dH~436eH | DI19 pulse counter number | F1   | 0~4294967295 | dword     | R        |
| 436fH~4370H | DI20 pulse counter number | F1   | 0~4294967295 | dword     | R        |

#### AXM-IO22

| Address     | Parameter                 | Code | Range        | Data type | Property |
|-------------|---------------------------|------|--------------|-----------|----------|
| 4371H~4372H | DI21 pulse counter number | F1   | 0~4294967295 | dword     | R        |
| 4373H~4374H | DI22 pulse counter number | F1   | 0~4294967295 | dword     | R        |
| 4375H~4376H | DI23 pulse counter number | F1   | 0~4294967295 | dword     | R        |
| 4377H~4378H | DI24 pulse counter number | F1   | 0~4294967295 | dword     | R        |

#### AXM-IO32

| Address     | Parameter                 | Code | Range        | Data type | Property |
|-------------|---------------------------|------|--------------|-----------|----------|
| 4379H~437aH | DI25 pulse counter number | F1   | 0~4294967295 | dword     | R        |
| 437bH~437cH | DI26 pulse counter number | F1   | 0~4294967295 | dword     | R        |
| 437dH~437eH | DI27 pulse counter number | F1   | 0~4294967295 | dword     | R        |
| 437fH~4380H | DI28 pulse counter number | F1   | 0~4294967295 | dword     | R        |

#### Al input value

The output of AI is mapped to the range of 0~4095 according to its sampling value using some algorithm. Data type is "word". Function code: 03H for reading. Please refer to <<User's manual of expanded I/O modules>> for more details.

| Address | Parameter          | Code | Range  | Data type | Property |
|---------|--------------------|------|--------|-----------|----------|
| 4385H   | AI1 sampling value | F1   | 0~4095 | word      | R        |
| 4386H   | Al2 sampling value | F1   | 0~4095 | word      | R        |
| 4387H   | AI3 sampling value | F1   | 0~4095 | word      | R        |
| 4388H   | Al4 sampling value | F1   | 0~4095 | word      | R        |

#### AO output

The output of AO is the actual value of output. Over/under limit or Data type is "float". Function code: 03H for reading. Please refer to <<User's manual of expanded I/O modules>> for more details.

| Address     | Parameter    | Code | Range | Data type | Property |
|-------------|--------------|------|-------|-----------|----------|
| 438aH~438bH | Value of A01 | F1   |       | float     | R        |
| 438cH~438dH | Value of A02 | F1   |       | float     | R        |

#### **SOE Records**

There are 20 groups of records with the same format. Function code: 03H for reading. Before gathering SOE records, the selected I/O module must be SOE enabled. If the SOE enabled I/O module is not connected, SOE record logs will not be collected. Please refer to <<User's manual of expanded I/O modules>> for more details.

| Address     | Parameter                                          | Code | Range                                                                                            | Data type | Property |
|-------------|----------------------------------------------------|------|--------------------------------------------------------------------------------------------------|-----------|----------|
| 4399H~439fH | First group: time stamp:<br>yyyy:mm:dd:hh:mm:ss:ms | F3   |                                                                                                  | word      | R        |
| 43a0H       | First group: DI status                             | F1   |                                                                                                  | word      | R        |
| 43a1H~4438H | 2nd to 20th group                                  |      |                                                                                                  | word      | R        |
| 4439H       | I/O module of SOE                                  | F1   | 0:none;<br>1:AXM-IO11;<br>2:AXM-IO21;<br>3:AXM-IO31;<br>4:AXM-IO12;<br>5:AXM-IO22;<br>6:AXM-IO32 | word      | R        |

#### **Current demand**

Include real-time current demand, the maximum current demand and time of occurance. Function code: 03H for reading.

| Address     | Parameter                       | Code | Range          | Data type | Property |
|-------------|---------------------------------|------|----------------|-----------|----------|
| 4600H-4601H | Phase I1 current demand         | F1   | I=Rx×(CT1/CT2) | float     | R        |
| 4602H-4603H | Phase I2 current demand         | F1   | I=Rx×(CT1/CT2) | float     | R        |
| 4604H-4605H | Phase I3 current demand         | F1   | I=Rx×(CT1/CT2) | float     | R        |
| 4606H       | Max of Phase I1 current demand  | F12  | -32768~32767   | int       | R        |
| 4607-460cH  | Time stamp: yyyy:mm:dd:hh:mm:ss | F3   | Time           | int       | R        |
| 460dH       | Max of Phase I2 current demand  | F12  | -32768~32767   | int       | R        |
| 460e-4613H  | Time stamp: yyyy:mm:dd:hh:mm:ss | F3   | Time           | int       | R        |
| 4614H       | Max of Phase I3 current demand  | F12  | -32768~32767   | int       | R        |
| 4615-461AH  | Time stamp: yyyy:mm:dd:hh:mm:ss | F3   | Time           | int       | R        |

### **Relay status**

Function code: 01H for reading, 05H for controlling output.

### AXM-IO11

| Address | Parameter | Range      | Data type |
|---------|-----------|------------|-----------|
| 0000H   | Relay1    | 1=ON,0=OFF | bit       |
| 0001H   | Relay2    | 1=0N,0=0FF | bit       |

### XM-IO31

| Address | Parameter | Range      | Data type |
|---------|-----------|------------|-----------|
| 0002H   | Relay3    | 1=ON,0=OFF | bit       |
| 0003H   | Relay4    | 1=0N,0=0FF | bit       |

#### XM-IO12

| Address | Parameter | Range      | Data type |
|---------|-----------|------------|-----------|
| 0004H   | Relay5    | 1=ON,0=OFF | bit       |
| 0005H   | Relay6    | 1=ON,0=OFF | bit       |